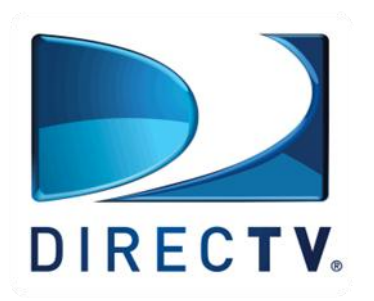

#### **COM2000 Training Workshop**

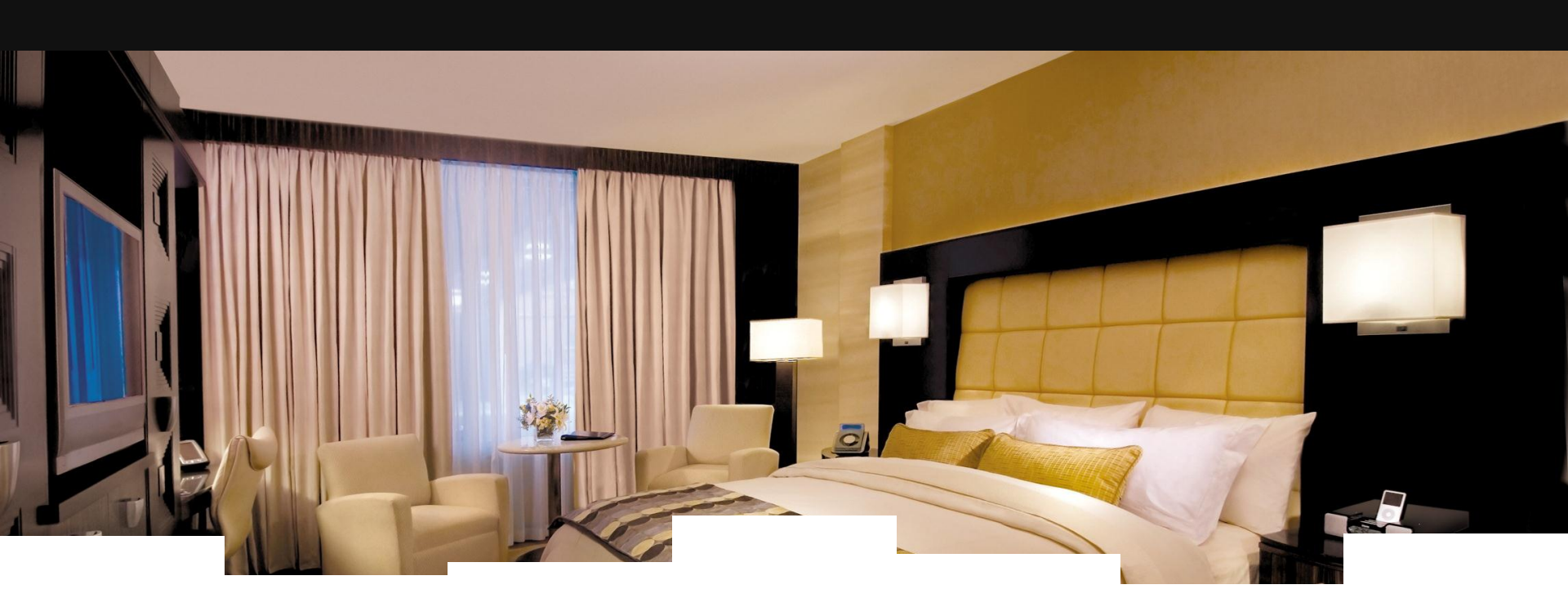

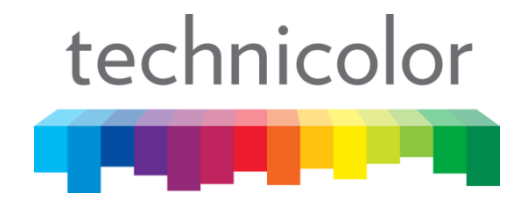

# Welcome

Welcome to the Technicolor COM2000 training workshop

Your instructor is Mark Anderson

The Technicolor MCS Management Team is:

- Rob Rhodes Director of R&D
- Doug Strachota Product Manager
- Tony Watters Sales Manager

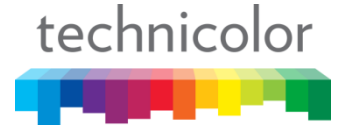

# **Contacting Technicolor MCS**

#### The Technicolor MCS website:

http://www.technicolor.com/en/solutions-services/connected-home/commercial-video-solutions

The Technicolor MCS toll free support number:

1-855-297-5820

The Technicolor MCS email address:

mcssales@technicolor.com

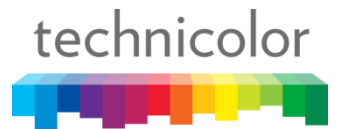

# **Classroom Etiquette**

## Please DO

- Turn all cellphones to vibrate or off
- Keep all conversations relevant to the current topic
- Feel free to ask questions when needed

# Please DO NOT

- Talk on your cell phone
- Carry on side conversations
- Be afraid to ask questions
- Be disruptive to others in the class

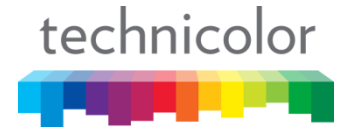

# A Brief Technicolor MCS Product History

- Commercial Gateways for MDU Captiva
- Gateways for Aircraft LiveTV (U.S.) & Azul (Brazil)
- COM24 & COM100 Colony System
- COM200 Chassis with integrated Ethernet switch
- QAM24 Integrated 12 channel modulator
- COM24-FLX SD only, SWM only version of the COM24, Upgradable
- GbE1 Provides access to COM200 backplane slot 1 Gigabit Ethernet port
- QAM6 & SWQAM2- Integrated 6 channel modulator & SW upgrade
- DCI401 MCS Pro:Idiom decrypting set back box
- ATSC8 1 RU, 8 tuner ATSC receiver
- MediaTune Graphical user interface for bars and restaurants

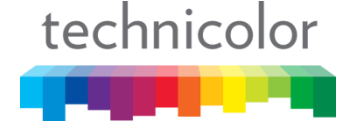

# Evolution of the COM1000 System

2009

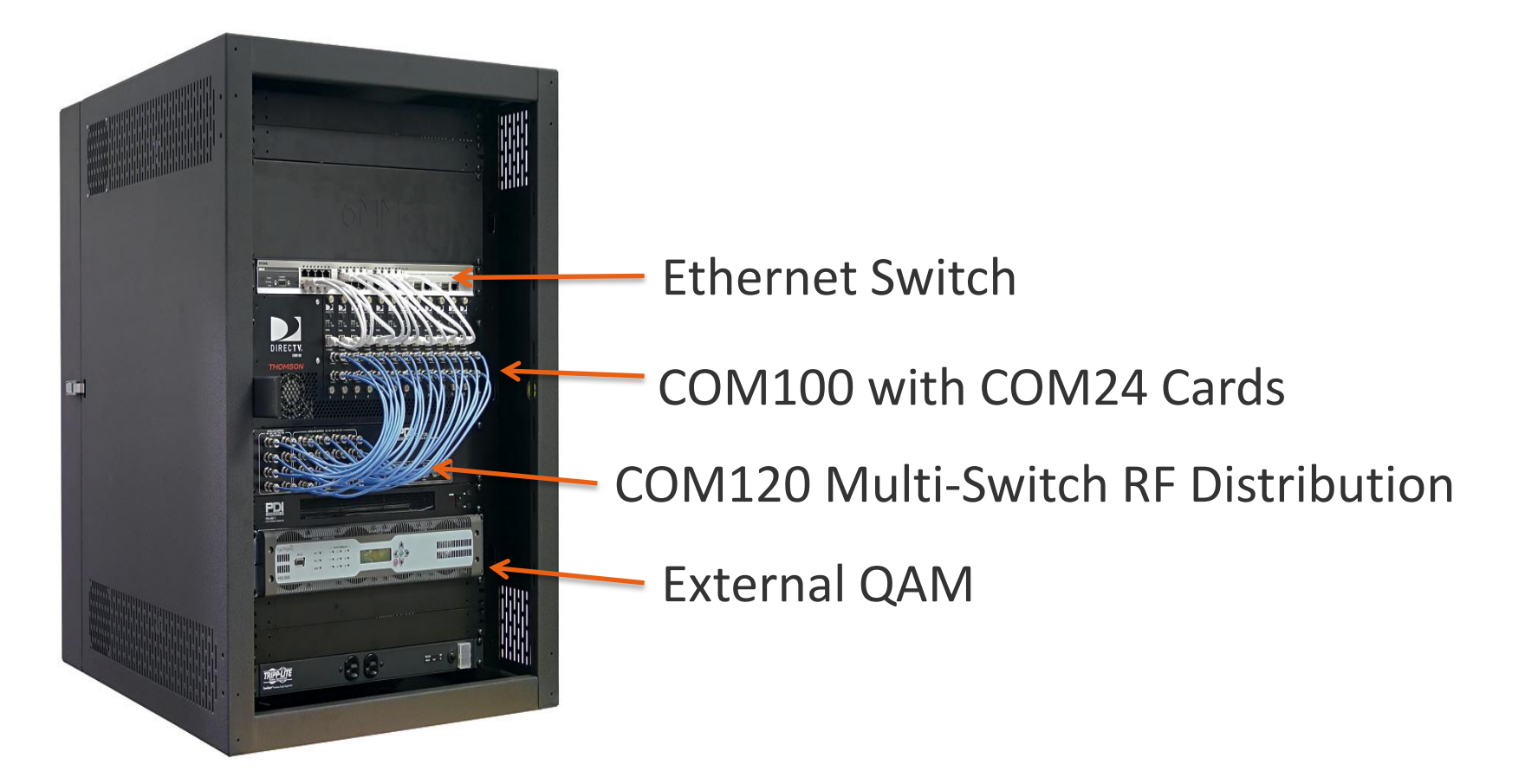

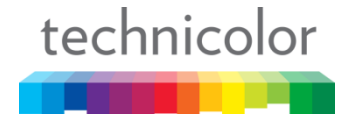

# Evolution of the COM1000 System

2012

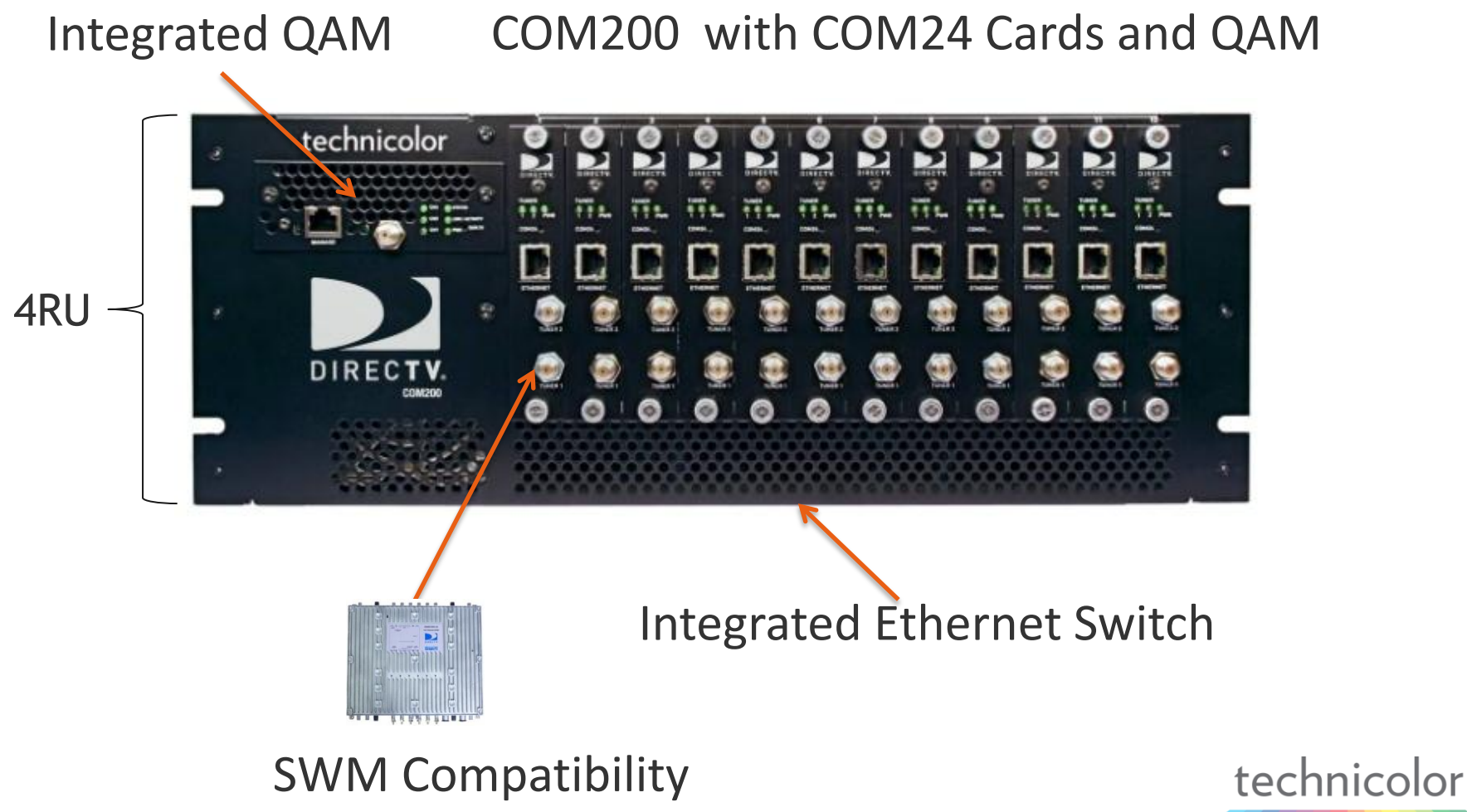

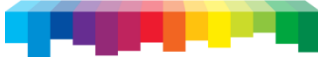

# Introducing the COM2000 System

2014

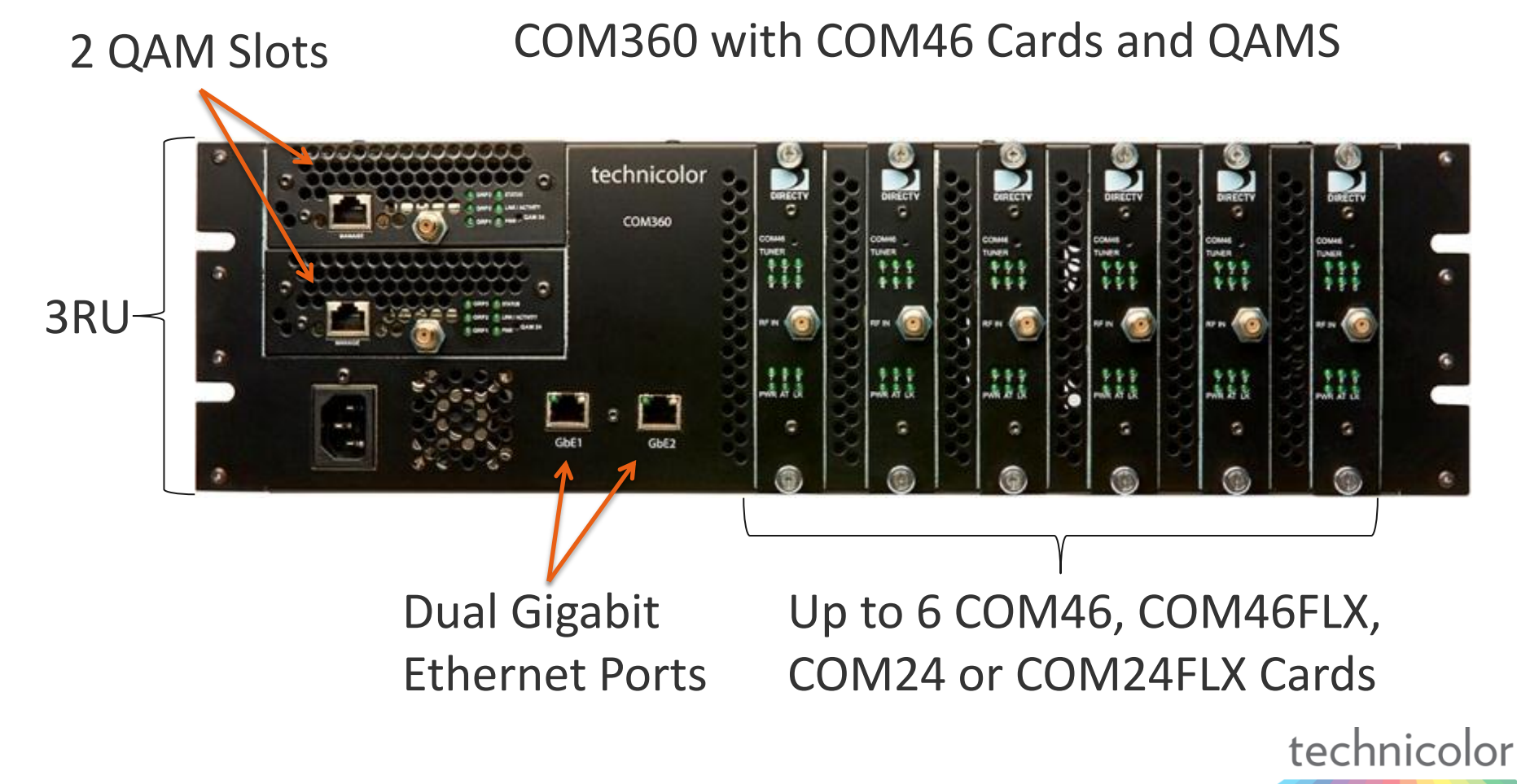

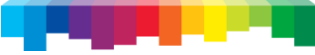

# What We Will Cover In This Workshop

- COM360 System Chassis
- COM46 and COM46-FLX satellite receiver cards
- QAM6 Modulator card
- EPG & PSIP (Electronic Program Guide, Program and System Information Protocol)
- Integrating an EAS (Emergency Alert System) solution
- Local Content Insertion (Security cameras, local info video, etc.)
- ATSC8 off air receiver
- DCI401MCS Pro:Idiom decrypting set back box

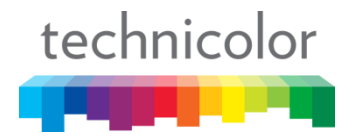

# System Components - COM360

#### COM360 Chassis

- (2) Gigabit User Defined Ethernet Ports
- (2) QAM Slots
- Provides 3 RU rack mounted enclosure and power supply
- Backplane provides power distribution and integrated Gigabit Ethernet switch
- Redundant fans for cooling

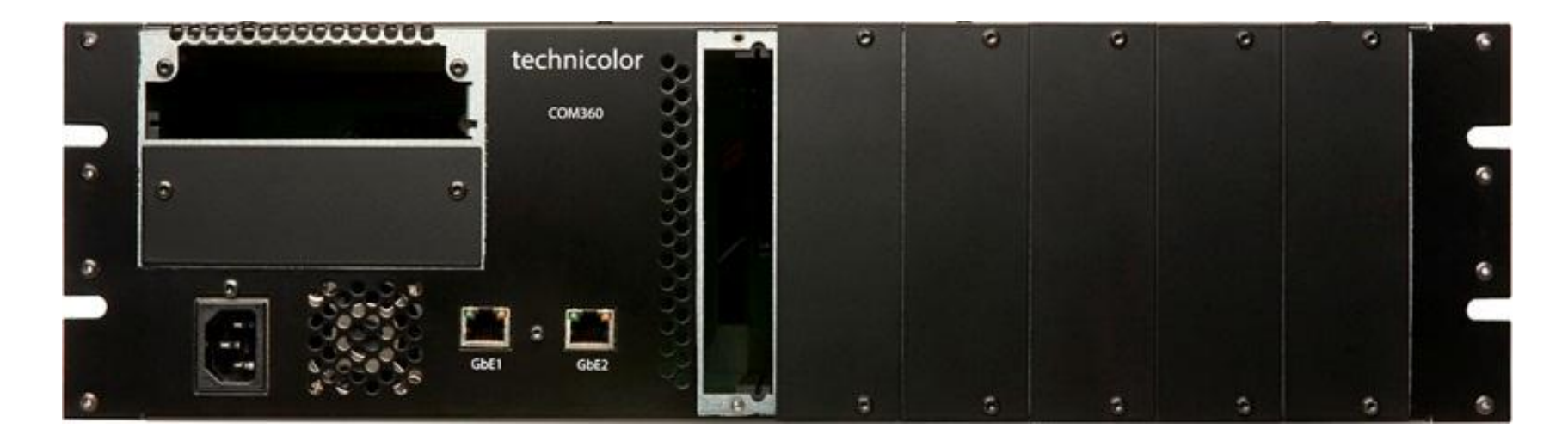

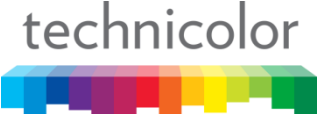

# System Components - COM46

#### COM46 Receiver Card

- Receives Satellite RF stream
- Removes DIRECTV's encryption
- Applies Pro:Idiom digital content protection
- Supports 8 DIRECTV channels
- Outputs IP video in UDP or RTP formats
- Remote software upgrades and management
- LED blinking sequence provides front panel diagnostics
- Only supports SWM RF plants

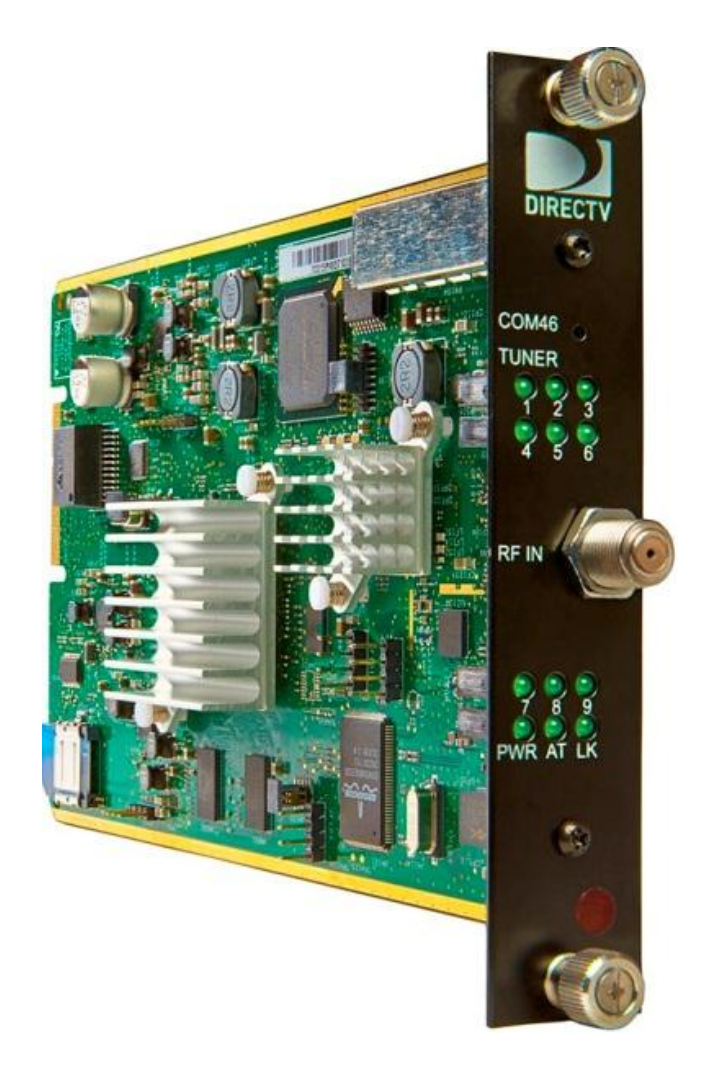

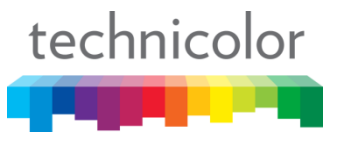

## System Components - COM46-FLX

#### COM46-FLX Receiver Card

- Receives Satellite RF stream
- Removes DIRECTV's encryption
- Supports 8 DIRECTV SD channels
- Outputs IP video in UDP or RTP formats
- Remote software upgrades and management
- LED blinking sequence provides front panel diagnostics
- Only supports SWM RF plants

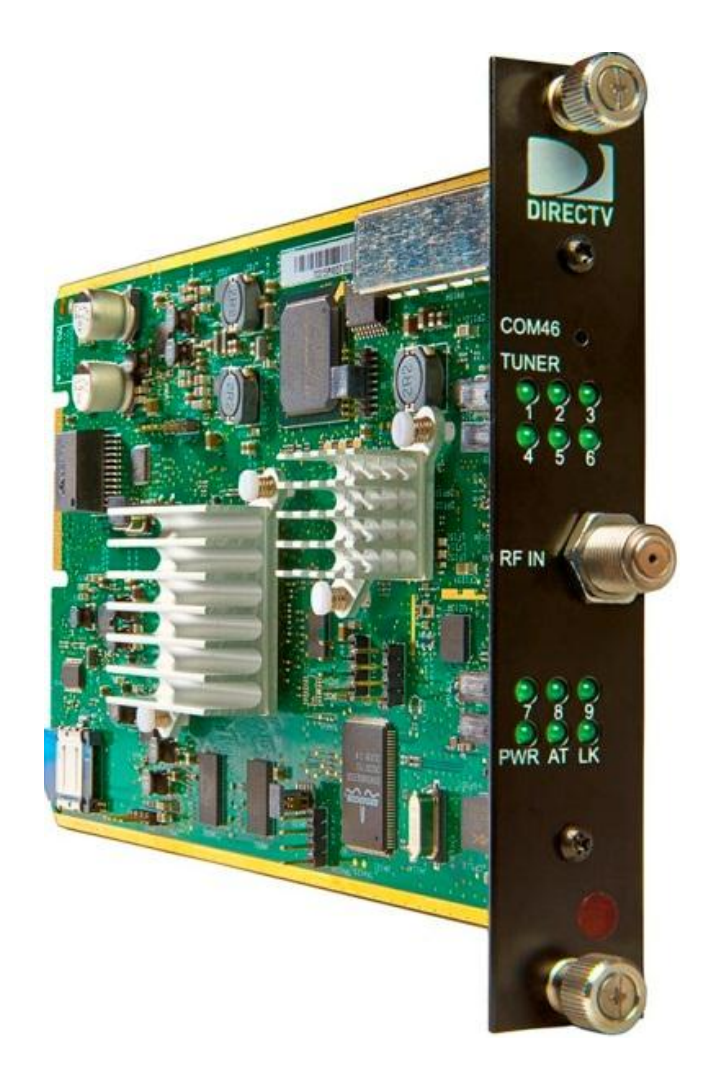

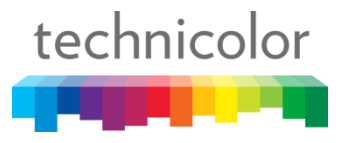

## System Components - QAM6 & SWQAM2

#### QAM6 & SWQAM2

- Cost effective, scalable solution for a variety of channel counts
- Reduced feature set specific to
  hospitality market
- QAM6 supports 6 QAM @ 256 with single RF output – Max 12 QAM with update keys
- Two channel upgrade keys can be purchased: Mdl # SWQAM2
- J.83 Annex B, frequency range
  54Mhz 860 MHz

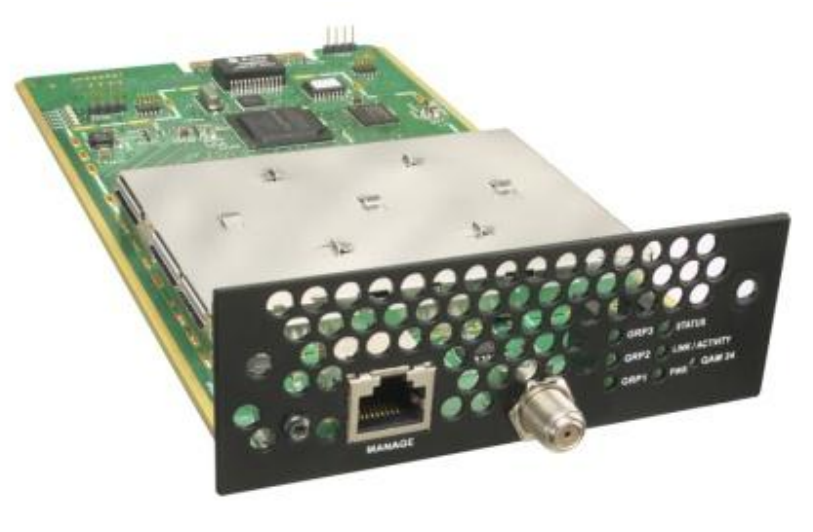

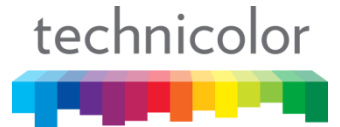

### System Components - ATSC-8

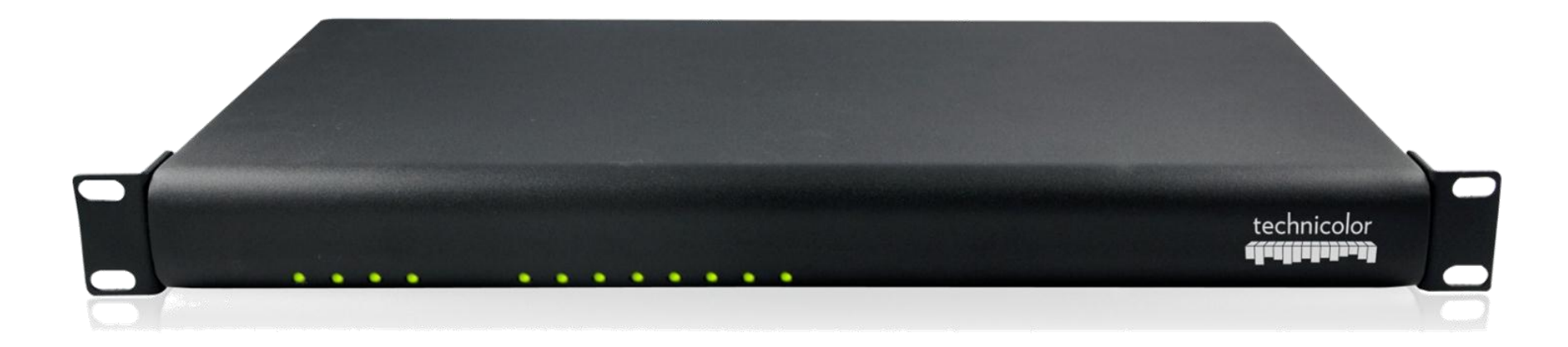

- 1 RU
- 8 available ATSC digital tuners
- IP output
- Configured via COM46 or COM46-FLX HTML interface

technicolor

### System Components - DCI401MCS

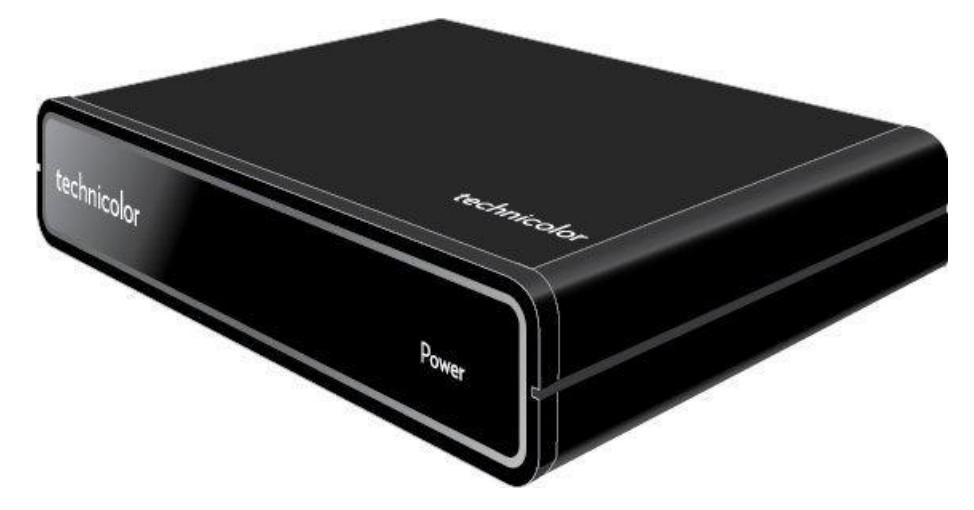

- QAM input
- HDMI, RF outputs
- Pro:Idiom Decode
- Utilizes PSIP data when present
- MPEG4/MPEG2/DIRECTV legacy decode
- Configured via COM46 or COM46-FLX HTML interface

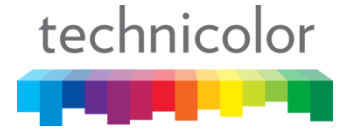

## Commissioning a COM2000 System - Toolkit

- COM24mdns.exe
- Web browser IE, Chrome, Firefox, Safari
- TFTP server tftpd32
- DHCP server tftpd32
- Syslog server tfpd32, Kiwi Syslog Daemon
- IP video playback utility, VLC
- Packet Capture Wireshark
- DCI401MCS
- Video monitor with HDMI input
- AIM

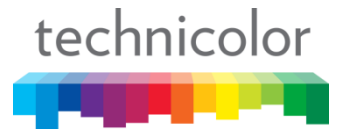

### Technicolor COM2000 - What's New?

COM46 - Receiver Card

- Overview Page
- Eight tuners per card
- HTML file upload capability
- SWM only
- No front Ethernet port
- Gigabit Ethernet

COM360 - Chassis

- Dual QAM slots
- Integrated gigabit switch
- Two user defined gigabit front Ethernet ports
- Single power supply

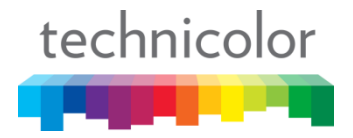

### Discovery Tool - COM24mdns.exe

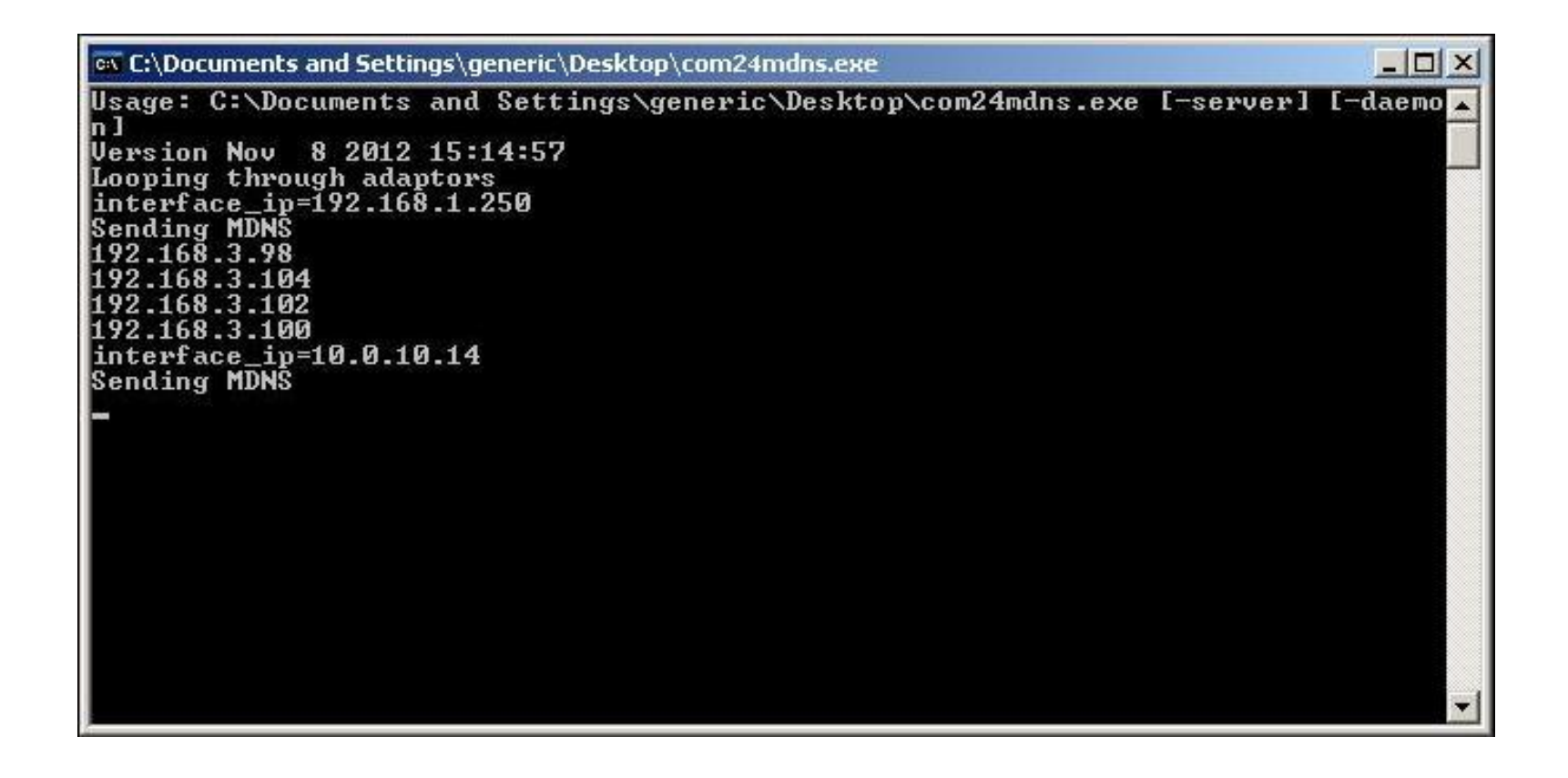

#### MDNS = Multicast Domain Name Service

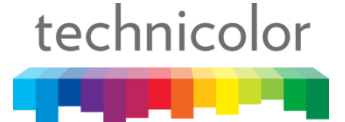

# Discovery Tool - COM24mdns.exe

| Select Card - Internet Explorer, optimized for Bing and MSN |                     | _ & × |
|-------------------------------------------------------------|---------------------|-------|
| C:\Documents and Settings\generic\Desktop\com24list.htm     | 💌 🐓 🔀 🔯 Live Search | P -   |
| Back ites Select Card                                       |                     |       |
|                                                             |                     | *     |
| Select COM24 Card                                           |                     |       |
| 192 168 3 98                                                |                     |       |
| <u>192.168.3.100</u>                                        |                     |       |
| <u>192.168.3.102</u><br>192.168.3.104                       |                     |       |
|                                                             |                     |       |
|                                                             |                     |       |
|                                                             |                     |       |
|                                                             |                     |       |
|                                                             |                     |       |
|                                                             |                     |       |
|                                                             |                     |       |
|                                                             |                     |       |

After running the COM24mdns.exe tool your default browser will launch and present you with a page of links to the Technicolor COM46/COM24 cards it has discovered

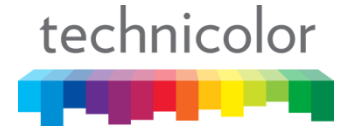

## COM46 - Technicolor Splash Screen

After clicking on a link to a COM46/COM24 card you will see the Technicolor splash screen for a few seconds.

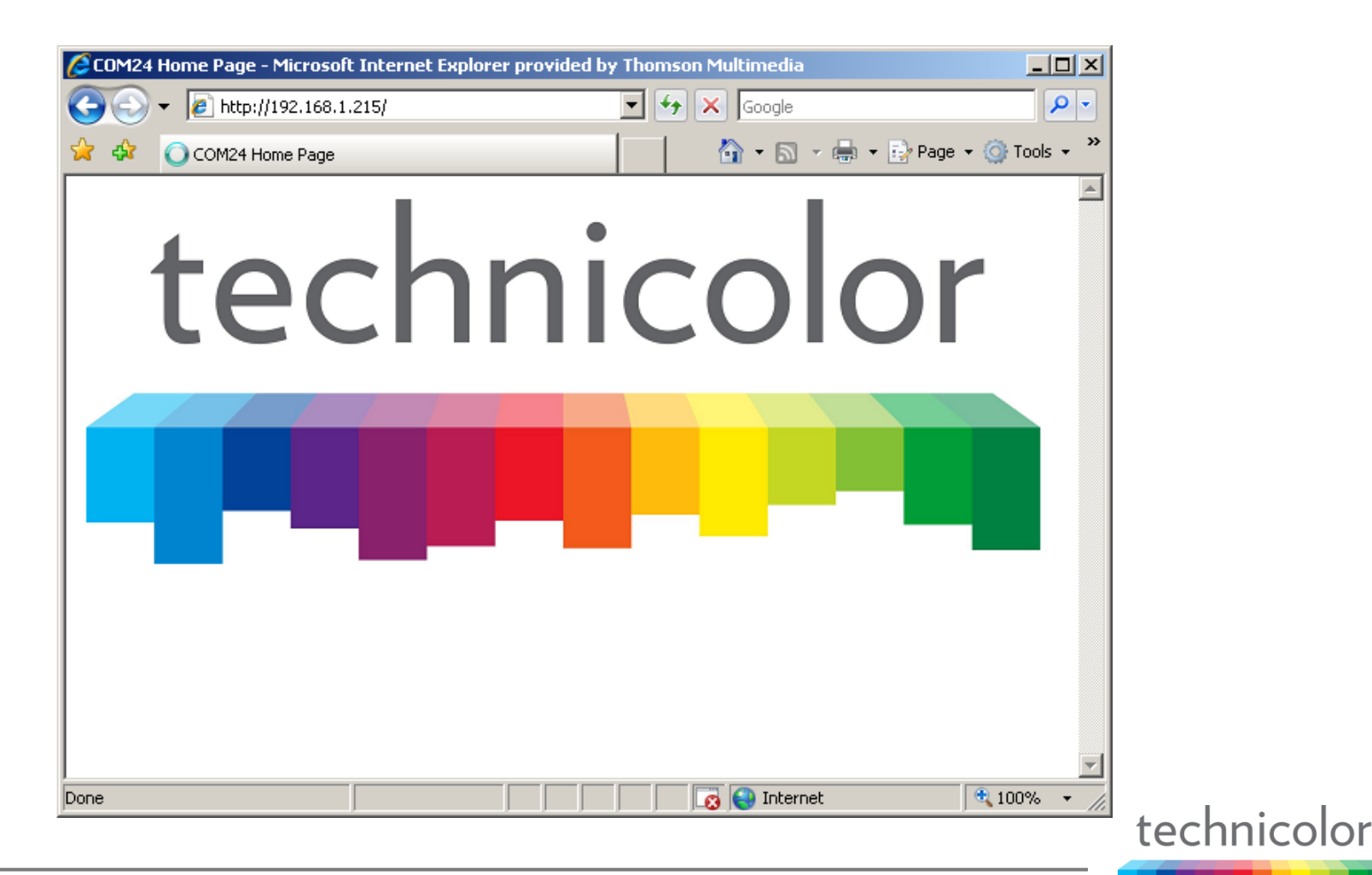

### COM46 - Discover Page

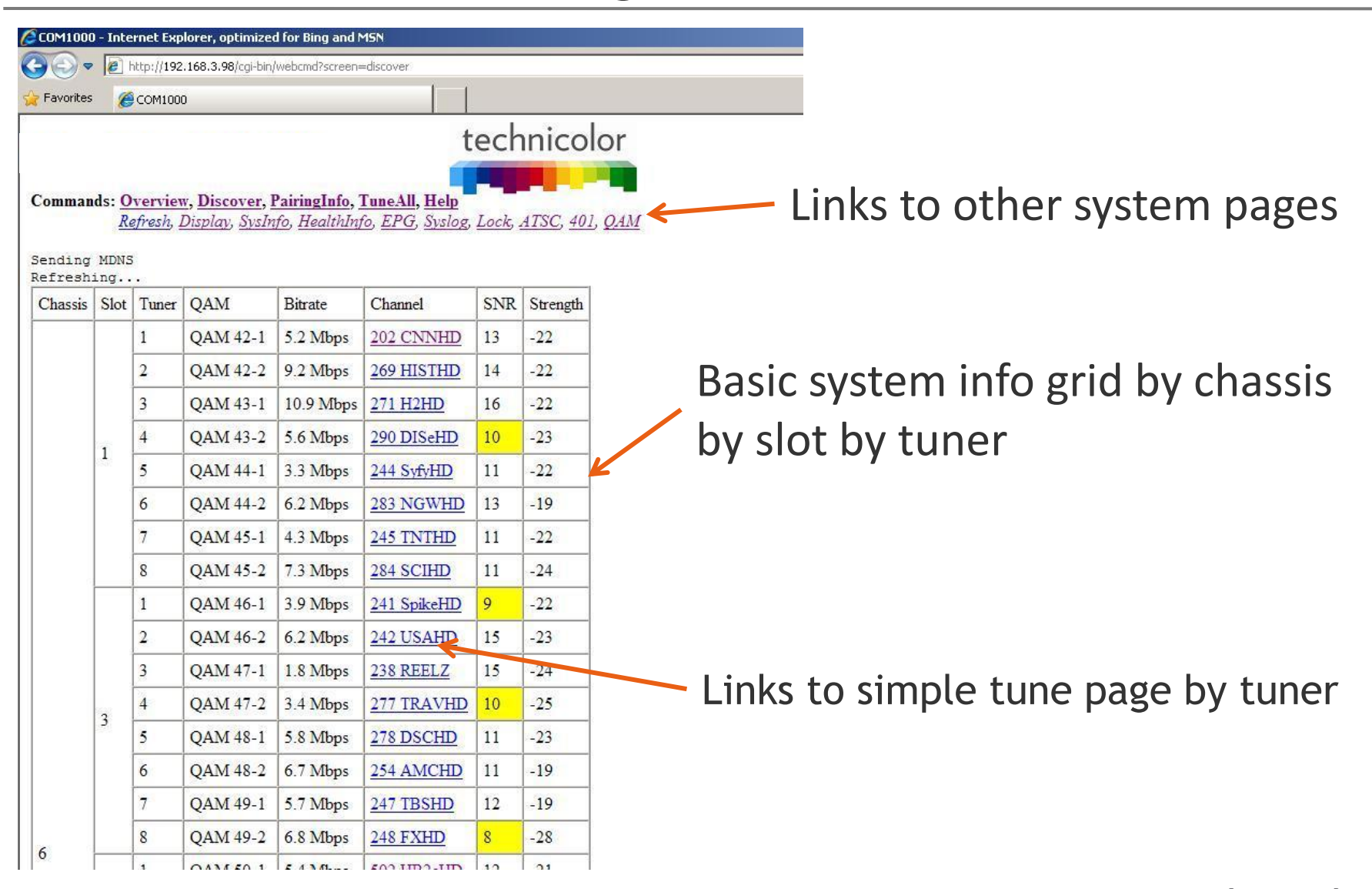

technicolor

Overview

• This page presents you with the most used system information on a single page. It provides for tuning and routing configuration.

Discover

 Sends out a multicast discovery request to find all cards installed on the network

PairingInfo

• The PairingInfo page presents the user with links to the syslogs and camlogs for all cards, shows authorization status and provides for simultaneous multiple card software updates

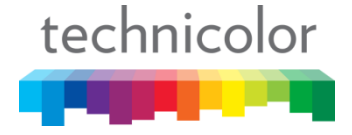

TuneAll

 From this page you can paste in a tuning list and tune all tuners in the system at once and see all current tuning parameters in a plain text format and you copy to a file for future use.

Help

 This page presents the user with a list of the page links with a brief description of each and a link to the Technicolor MCS web site

Refresh

• Refreshes all of the data for cards currently listed, will NOT list data for any cards added since last discover function

technicolor

Display

• Relists the current data for all cards installed in the COM2000 system but does NOT refresh the data or discover cards

SysInfo

 This page displays MAC and IP addresses of all the cards in the system by chassis/slot and will show which card(s) are running an EPG

HealthInfo

• This page displays basic IC temperature and fan status information

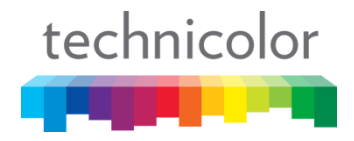

EPG

 From this page you can configure and manage the Electronic Program Guide and Program and System Information Protocol functionality

Syslog

• Takes you to the Syslog of the card you are currently addressing

Lock

• From this page you can set a system password to restrict write access to all cards in the system

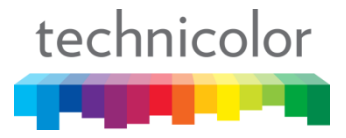

ATSC

From this page you configure and manage the ATSC8 off air receiver

401

• From this page you configure and manage the DCI401MCS Pro:Idiom decrypting set back box

QAM

• From this page you configure and manage the Technicolor QAM

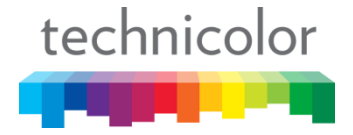

QAM/IP Address

- When streaming to a Technicolor QAM, this field will display the major and minor QAM channel
- If streaming externally, or if there is a problem this field will display the destination IP Address

Bitrate/Port

- If streaming to a Technicolor QAM this field will display a static snapshot of the stream bitrate
- If streaming externally, or if there is a problem this field will display the destination port number

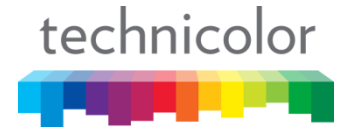

# COM46 - Discover Page - Data Fields

SNR

• Displays the Signal to Noise Ratio of the incoming RF signal in dB. This is an indicator of signal quality, bigger is better

Strength

- This is a measurement of the incoming signal strength expressed in dBm
- Color Coding
- Some fields will change background color if values are outside of nominal. WHITE = nominal, YELLOW = cautionary or warning, RED will be an issue requiring someones attention

Slot ID

 This is a link that will take you to the CAM log of that card. Grey shading indicates log message(s) are in the log file(s) technicolor

the state of the second second second second second second second second second second second second second se

## COM46 - Simple Tune Page

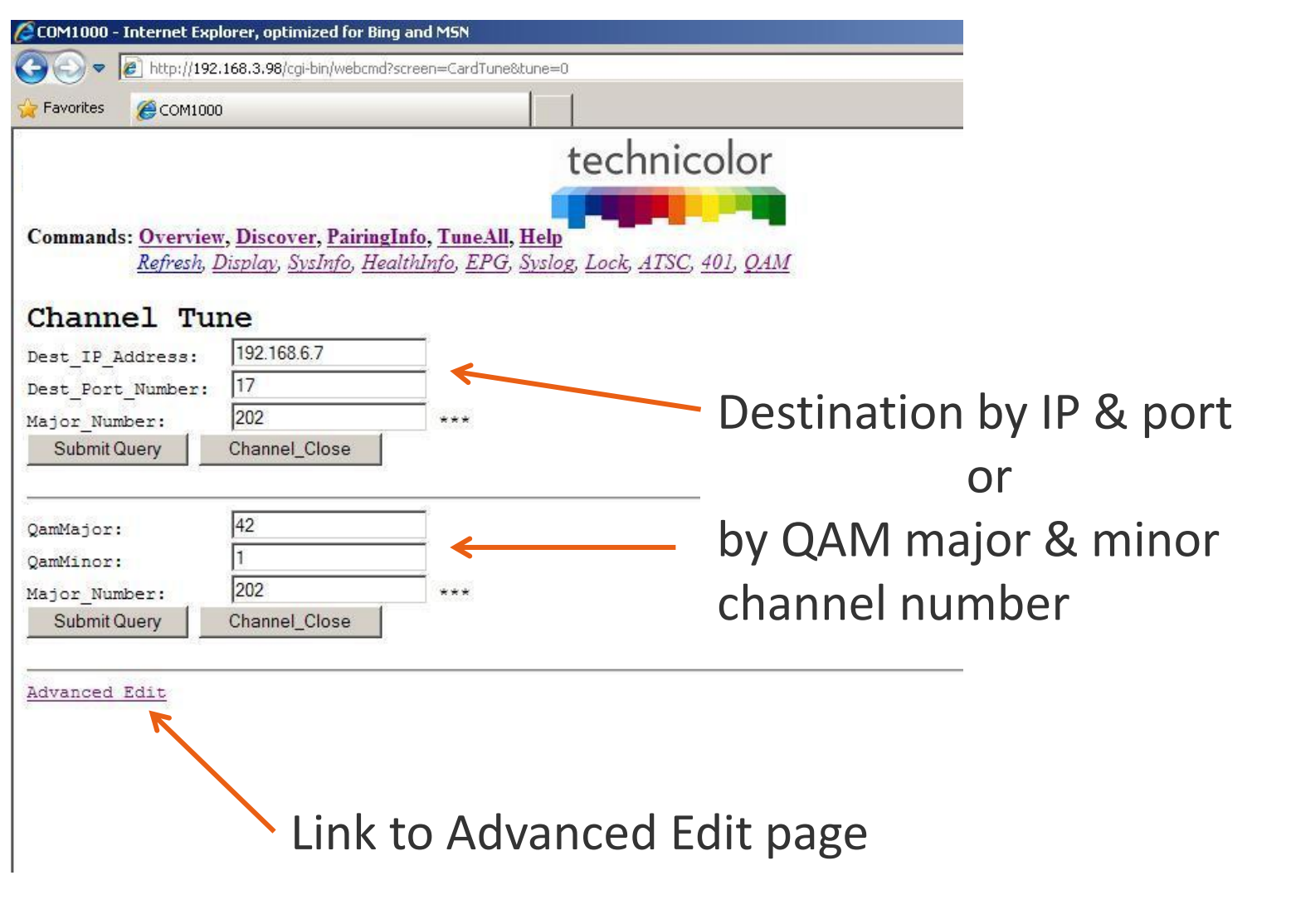

technicolor

## COM46 - Advanced Edit Page, Channel Tune

| 🖉 COM1000 - Internet Expl  | orer, optimized for Bing an                  | d MSN                                    |
|----------------------------|----------------------------------------------|------------------------------------------|
| 🔾 🗢 🖉 http://192.:         | 168.3.100/cgi-bin/webcmd?scre                | een=CardEdit?tune=0                      |
| Back to COM1000 (Alt+Left) |                                              |                                          |
| COMINDO                    |                                              |                                          |
|                            |                                              | technicolor                              |
|                            |                                              |                                          |
| Commands: Overview         | , Discover, PairingInfo                      | o, <u>TuneAll</u> , <u>Help</u>          |
| <u>Refresh</u> , <u>D</u>  | isplay, <u>SysInfo</u> , <mark>Health</mark> | Info, EPG, Syslog, Lock, ATSC, 401, QAM  |
| Edit (Chase                | sig-6 Slot                                   | -1 Tuper $-1$ TD $-192$ 168 3 98         |
| Channel The                | 515-0, 5100                                  | -1, 100000000000000000000000000000000000 |
| Channel Tur                | ie                                           |                                          |
| Dest_IP_Address:           | 192.168.6.11                                 | OR Qam-Sub                               |
| Dest_Port_Number:          | 17                                           |                                          |
| Protocol_Type:             | 0 = UDP 💌                                    |                                          |
| Channel_Object_ID:         | 3900947                                      |                                          |
| Major_Number:              | 202                                          | ***                                      |
| Minor_Number:              | 65535                                        |                                          |
| Stream_ID:                 | 111                                          |                                          |
| Security_Mode:             | 1 = Pro_Idiom                                |                                          |
| Persistent:                | 1 = TRUE                                     |                                          |
| Submit Query               | Channel_Close                                |                                          |
|                            |                                              |                                          |

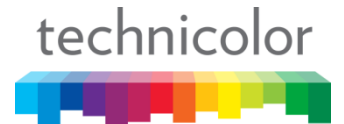

# COM46 - Advanced Edit, Tuning

Dest\_IP\_Address

- This is usually the IP address of a QAM or a multicast IP address
- Dest\_Port\_Number
  - IP Port numbers usually represent QAM minor channel numbers
- Protocol\_Type
  - Allows user to select UDP or RTP protocol for IP encapsulation

Channel Object\_ID

• This is a unique number that represents a DIRECTV channel. It is filled in when a tuner locks however it can be used, when known, to force a tuner to lock a particular DIRECTV channel

technicolor

Major\_Number

• This is where you enter the DIRECTV channel number you wish to tune

Minor Number

• Default value of 65535 is filled in automatically by the COM46 card and generally does not need to be changed

Stream\_ID

 Allows for a unique identifier to be applied to every video stream produced by the COM2000 system

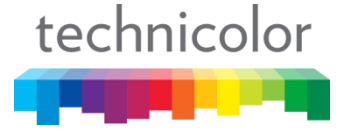

Security\_Mode

- This pull down allows the user to select the encryption mode used to protect the HD streams leaving the COM46 card
- Encryption can be turned off for SD channels

Persistent

• This setting enables the COM46 card to remember all of its settings and return to them after a power cycle or reboot

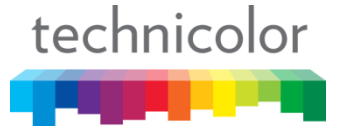

### COM46 - Advanced Edit Page, Info

| Chassis ID:      | 6            |   |
|------------------|--------------|---|
| Slot ID:         | 1            |   |
| Tuner:           | 1            |   |
| Card_IP:         | 192.168.3.98 |   |
| Receiver_ID:     | 036624337238 |   |
| CAM_ID:          | 003805104902 |   |
| Network_ID:      | 10           |   |
| Frequency_Index: | 135          |   |
| Authorized:      | 1            |   |
| Paired:          | 1            |   |
| Blackout:        | 0            | _ |
| SW Version:      | ST03.02.00   |   |

Provides a convenient place to see information from several different pages in one location

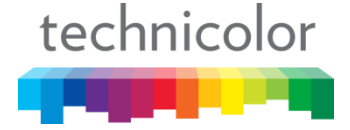

## COM46 - Advanced Edit Page, Info

#### Chassis\_ID, Slot\_ID, Receiver\_ID, CAM\_ID, Authorized, Paired

 Names may look slightly different but the functionality is the same across all screens

Network\_ID

• Translates to a specific satellite

Frequency\_Index

• Translates to a specific transponder

Blackout

• A '1' indicates that a coverage-blackout is being enforced in the systems zip code for the program that is tuned

SW\_Version

• Reports the COM46 software version

technicolor

### COM46 - Advanced Edit Page, LED Control

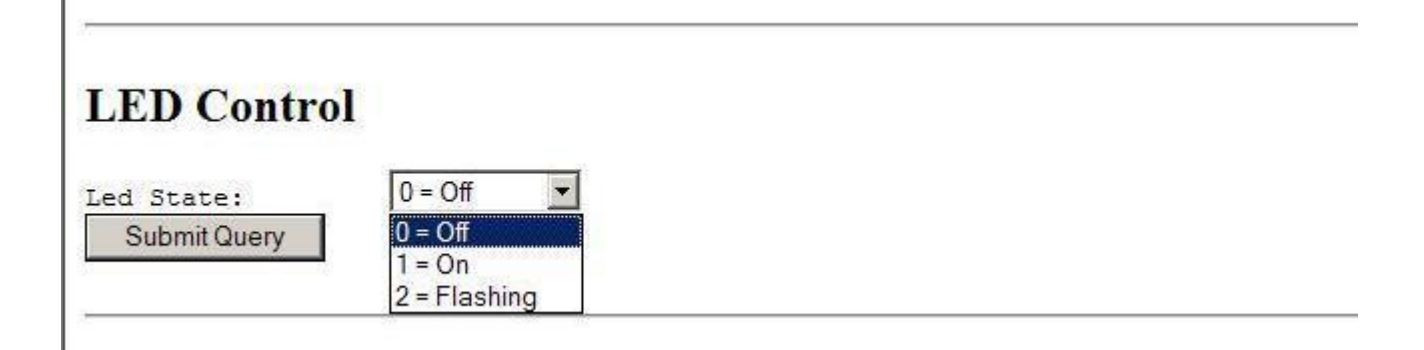

- Provides a pull down that allows the user to control the state of LED number 9
- Can be useful for remote identification of a particular card in the system

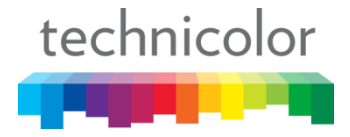
## COM46 - Advanced Edit Page, Read Cam Log

| Read CAM log |  |
|--------------|--|
| 9            |  |
| Submit Query |  |
|              |  |

- Provides one method to get access to the CAM log for review of messages
- CAM log is where the DIRECTV 700 messages will be found if experiencing authorization issues, etc. i.e. 721, 722, 727

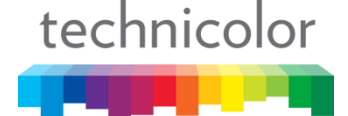

#### COM46 - Black Out Screen

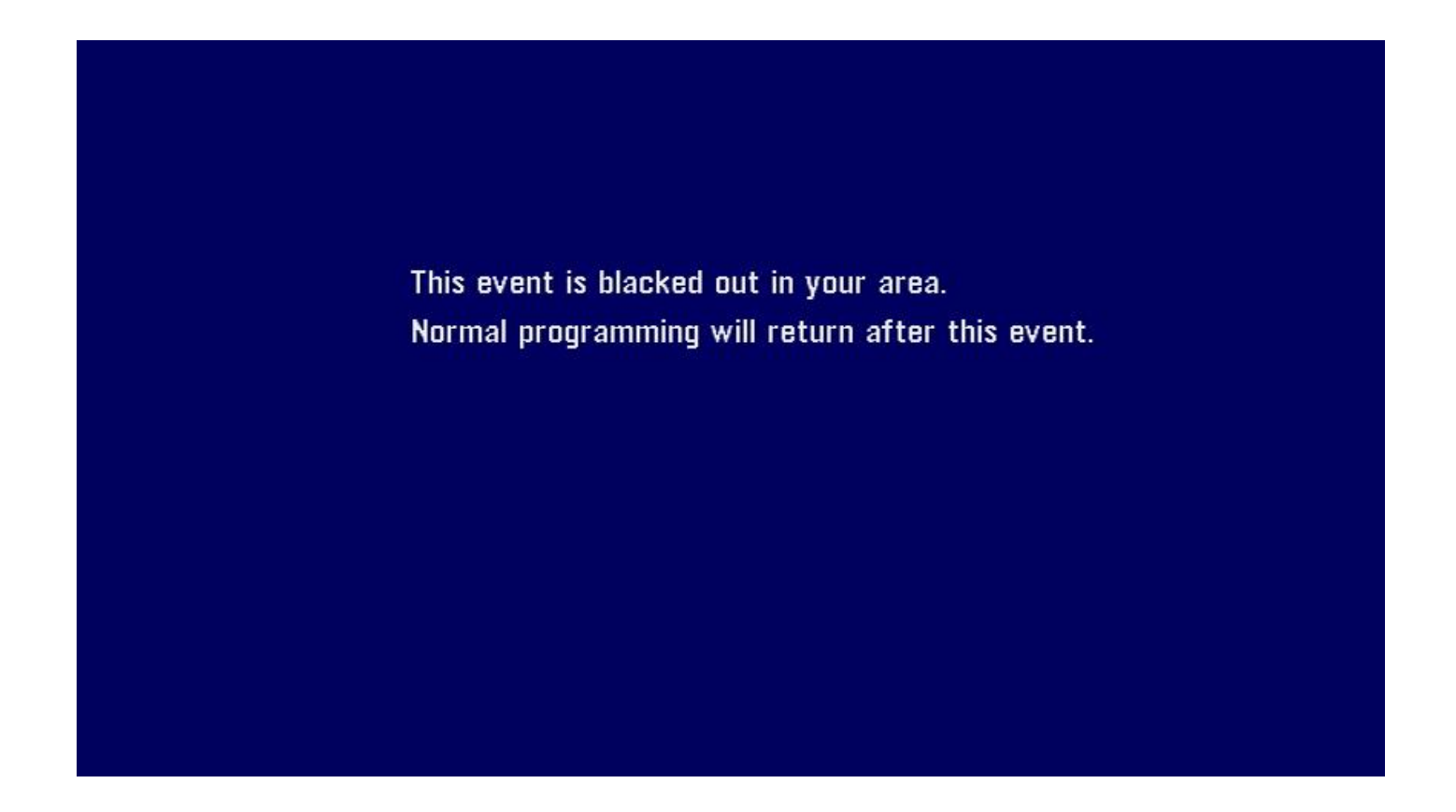

When a guest tunes to a channel in the lineup that is tuned to a locally blacked out event (727 message) they are presented with this still frame

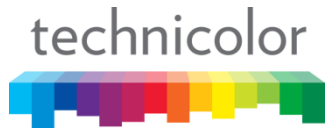

#### COM46 - Advanced Edit Page, Reset

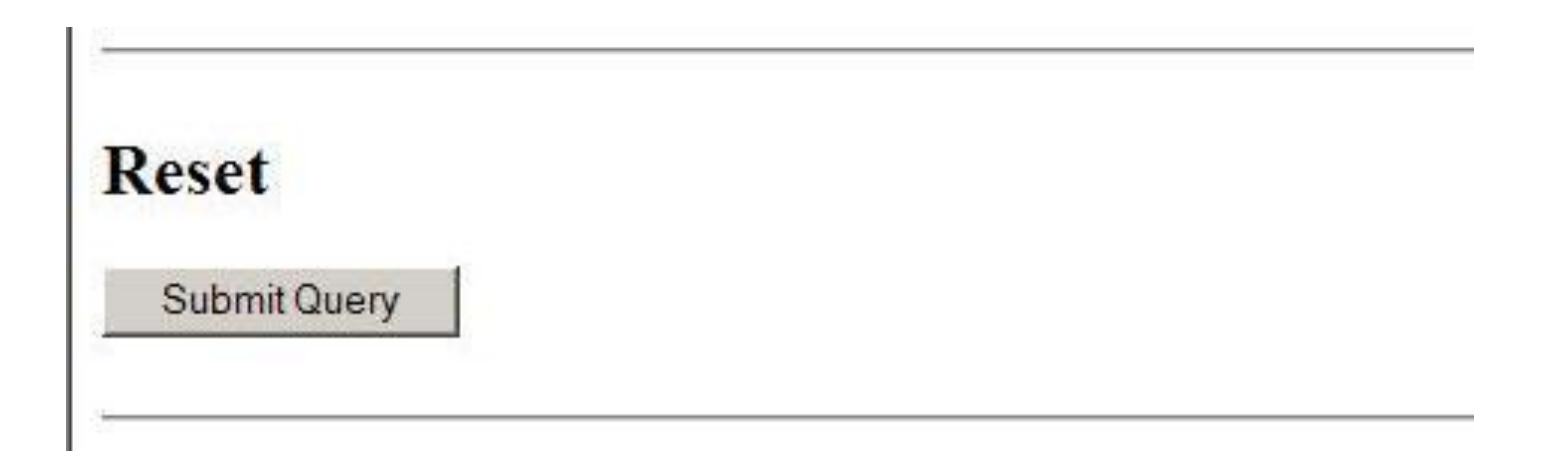

#### Performs a software reset of the COM46 card

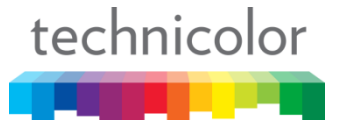

## COM46 - Advanced Edit Page, File Transfer

|                    | 2 = SW Lingrade |   |  |
|--------------------|-----------------|---|--|
| usage:             |                 | 7 |  |
| Server_IP_Address: | 192.168.1.254   |   |  |
| Filename:          |                 |   |  |
| Mode:              | 0 = TFTP 💌      |   |  |

The primary function of this command is to provide you a method to transfer files to the COM46 card using tftp or ftp protocols

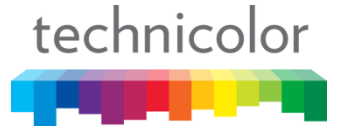

## COM46 - Advanced Edit Page, File Transfer

| rile i ransier     |                      |   |
|--------------------|----------------------|---|
| Usage:             | 0 = NA               | - |
| Server_IP_Address: | 0 = NA               |   |
| Filename:          | 2 = SW_Upgrade       |   |
| Mode:              | 3 = Log              |   |
| Submit Query       | 4 = License<br>5 = B |   |
|                    | 6 = Flash_Image      |   |

- A pull down list is provided to tell the COM46 card which type of file you are transferring.
- Files types include Media Tune, software files of various types and sizes, license files, etc.

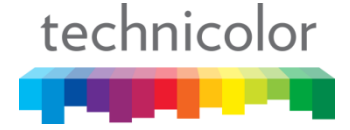

## COM46 - Advanced Edit, File Transfer

Usage

• Defines the operation to perform for the COM46 card

IP\_Address

- Sets the IP addess of the ftp or tftp server
- Default: 192.168.1.254

Filename

• Defines the file to retreive or sets the name of the log file

Mode

- Selects which file-transfer protocol to use for the file transfers
- Default: 0 = tftp

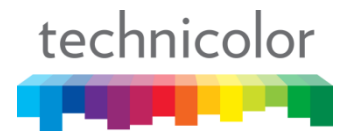

| User Config           |                                                                                                    |
|-----------------------|----------------------------------------------------------------------------------------------------|
| WARNING: Changing the | settings in this section may cause the card to be unable to communicate. Please record all settings for future reference. |
| IP_Config: 0=De       | fault stands 🔽                                                                                                    |
| Base_IP:              |                                                                                                    |
| Subnet:               | Recommended: 255.255.0.0. Warning: You may lose communication with the card.                                              |
| Gateway:              |                                                                                                    |
| DNS_IP:               |                                                                                                    |
| 'ime_To_Live: 3       |                                                                                                    |
| .og_IP:               |                                                                                                    |
| .og_Level:            | a# (app; guide; hw; publish; verifier; 0 - debug; 1- verbose; 2 - info; 3 - warn; 4 - error)                              |
| tilConfig:            |                                                                                                    |
| Submit Query          |                                                                                                    |

- Allows user to configure the COM46 NIC settings
- Provides ability to set the syslog message level and route it to a remote syslog server when required
- Provides another method to apply special software keys to the COM46

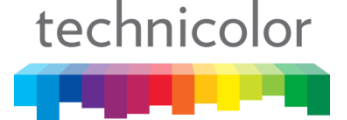

#### **User Config**

WARNING: Changing the settings in this section may cause the card to be unable to communicate. Please record all settings for future reference.

| IP_Config:    | 0 = Default                        | ]                                                                                            |
|---------------|------------------------------------|----------------------------------------------------------------------------------------------|
| Base_IP:      | 0 = Default<br>1 = DHCP_Persistent |                                                                                              |
| Subnet:       | 2 = NA                             | Recommended: 255.255.0.0. Warning: You may lose communication with the card.                 |
| Gateway:      | 3 = NA<br>4 = Fixed                |                                                                                              |
| DNS_IP:       | 5 = NA                             |                                                                                              |
| Time_To_Live: | 6 = NA<br>7 = NA                   |                                                                                              |
| Log_IP:       | 8 = NoChange                       |                                                                                              |
| Log_Level:    |                                    | a# (app; guide; hw; publish; verifier; 0 - debug; 1- verbose; 2 - info; 3 - warn; 4 - error) |
| UtilConfig:   |                                    |                                                                                              |
| Submit Query  |                                    |                                                                                              |
|               |                                    |                                                                                              |
| <u>1</u>      |                                    |                                                                                              |

Pull down provide user with choice of IP modes:

- 0 = Default (Chassis/Slot)
- 1 = DHCP\_Persistent
- 4 = Fixed

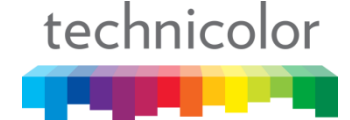

IP\_Config

- Allows the user to select one of 3 IP addressing modes
- Default mode is based on the chassis ID and slot number Base\_IP
  - Displays current IP address. This is where you set the COM46 IP address in the Fixed mode

Subnet

- Display or sets the subnet mask, default is 255.255.0.0 Gateway
  - This field is where the user defines the IP address of the gateway

DNS\_IP

 This is where you apply the IP address of the Domain Name System server technicolor

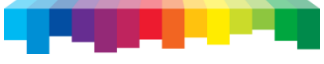

Time\_To\_Live

- This is where you can change the TTL setting for the COM46 card
- The default value is 3

Log\_IP

- Here you define the IP address of a remote syslog server
   Log\_Level
  - This setting allows the user to change the verbosity of the syslog

UtilConfig

 This field is mainly used for development and the application of special software keys

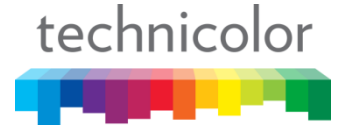

#### COM46 - Advanced Edit Page, Direct Tune

| Direct Tune      |     |  |
|------------------|-----|--|
| Tuner_Index:     | 1   |  |
| Network_ID:      | 10  |  |
| Frequency_Index: | 135 |  |
| Submit Query     |     |  |

Allows the user to tune DIRECTV channels using the DIRECTV Network ID and Frequency Index

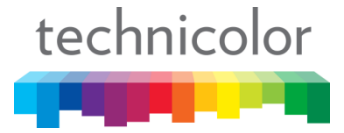

#### COM46 - Advanced Edit Page, Simulcrypt

| Simulcrypt     |         |                                            |
|----------------|---------|--------------------------------------------|
| SimulcryptIP:  | 0.0.0.0 | Will be copied to all cards in the chassis |
| Port:          | 0       |                                            |
| ChassisBitmap: | 0x0     |                                            |
| Submit Query   |         |                                            |

- Used to support Samsung LYNK encryption method
- Supplies IP address and port value of the encryption key server to all COM24/46 cards in the system once entered into any COM24/46 in the system

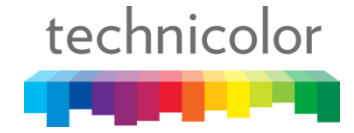

## COM46 - Overview Page

| 🖉 СОМ1000   | ) - Inter                   | net Expl                          | orer, optimized fo                   | or Bing and MSN                        |                   |                 |                                         |           |     |          |                                         | _ 8 >   | < l        |
|-------------|-----------------------------|-----------------------------------|--------------------------------------|----------------------------------------|-------------------|-----------------|-----------------------------------------|-----------|-----|----------|-----------------------------------------|---------|------------|
| <b>GO</b> - | 🦲 ht                        | ttp://192.                        | 168.3.98/cgi-bin/wel                 | bcmd?screen=Overview                   |                   |                 |                                         |           |     |          | 💌 🗟 🐓 🗙 📴 Live Search                   | P -     |            |
| 🚖 Favorites | Ø                           | COM1000                           |                                      |                                        |                   |                 |                                         |           |     |          |                                         |         | -          |
|             |                             |                                   |                                      |                                        | te                | echnie          | color                                   |           |     |          |                                         | Î       |            |
|             |                             |                                   |                                      |                                        |                   |                 |                                         |           |     |          |                                         |         |            |
| Comman      | ds: <u>Ov</u><br><i>Rej</i> | r <mark>erview</mark><br>fresh, D | , Discover, Pai<br>Display, SysInfo, | ringInfo, TuneAll,<br>HealthInfo, EPG, | Help<br>Syslog, L | ock, ATSC       | , 401, <u>Q</u> AM 🥖 🔘                  | AM        | d   | ata      | summary                                 |         |            |
|             |                             |                                   |                                      |                                        |                   |                 | ~~~~~~~~~~~~~~~~~~~~~~~~~~~~~~~~~~~~~~~ |           | 0   | aca      | o arriting y                            |         |            |
| QAM Sum     | mary                        |                                   |                                      |                                        |                   |                 |                                         | -         |     |          |                                         |         |            |
| Chassis     | I                           | P                                 | Alt IP ]                             | Base Ch 1 Base C                       | h 2 Bas           | e Ch 3 🖊        |                                         | S۱        | vst | tem      | n Info grid w                           | vith pu | ll downs   |
| 6           | <u>192.1</u>                | 68.6.7                            | 192.168.6.99                         | 42 46                                  | 50                |                 |                                         |           | /   |          |                                         |         |            |
| Submit      |                             |                                   |                                      |                                        |                   |                 |                                         | fc        | r   | sim      | iple configu                            | ration  | tasks      |
| Display 1   | Mode                        | ⊙ QA                              | M CIP                                |                                        |                   |                 |                                         |           |     |          | 0                                       |         | 1          |
| SD Dupl     | icates                      | ⊙ Sho                             | ow O Hide                            |                                        |                   |                 | K                                       |           |     |          |                                         |         |            |
| Chassis     | Slot                        | Tuner                             | Security                             | Channel                                | Mo                | de 1            | Major.Minor / IP:Port                   | Bitrate   | SNR | Strength | Status                                  | 1       |            |
|             |                             | <u>1</u>                          | Pro:Idiom 💌                          | 202 CNNHD                              |                   | 1 🔹 🗛 💌         | . 1 💌                                   | 6.0 Mbps  | 12  | -22      |                                         |         |            |
|             |                             | 2                                 | Pro:Idiom 💌                          | 269 HISTHD                             |                   | 1 • 42 •        | . 2 💌                                   | 3.4 Mbps  | 13  | -23      |                                         |         |            |
|             |                             | <u>3</u>                          | Pro:Idiom 💌                          | 271 H2HD                               |                   | <b>1 ▼</b> 43 ▼ | . 1 💌                                   | 10.3 Mbps | 15  | -22      |                                         |         |            |
|             |                             | <u>4</u>                          | Pro:Idiom 💌                          | 290 DISeHD                             |                   | <b>1 ▼</b> 43 ▼ | . 2 💌                                   | 6.9 Mbps  | 10  | -24      | or                                      |         |            |
|             | 1                           | <u>5</u>                          | Pro:Idiom 💌                          | 244 SyfyHD                             |                   | 1 - 44 -        | . 1 💌                                   | 9.0 Mbps  | 11  | -22      |                                         |         |            |
|             |                             | <u>6</u>                          | Pro:Idiom 💌                          | 283 NGWHD                              |                   | 1 - 44 -        | . 2 💌                                   | 8.9 Mbps  | 13  | -19      |                                         |         |            |
|             |                             | 2                                 | Pro:Idiom 💌                          | 245 TNTHD                              |                   | 1 - 45 -        | . 1 💌                                   | 2.6 Mbps  | 10  | -23      |                                         |         |            |
|             |                             | <u>8</u>                          | Pro:Idiom 💌                          | 284 SCIHD                              |                   | 1 - 45 -        | . 2 💌                                   | 5.8 Mbps  | 10  | -26      |                                         |         |            |
|             |                             | 1                                 | Pro:Idiom 💌                          | 241 SpikeHD                            |                   | 1 - 46 -        | . 1 💌                                   | 7.6 Mbps  | 8   | -23      |                                         |         |            |
|             |                             | <u>2</u>                          | Pro:Idiom 💌                          | 242 USAHD                              |                   | 1 - 46 -        | _ 2 💌                                   | 4.7 Mbps  | 15  | -23      |                                         |         |            |
|             |                             | <u>3</u>                          | Pro:Idiom 💌                          | 238 REELZ                              |                   | 1 - 47 -        | 1                                       | 1.9 Mbps  | 15  | -24      |                                         |         |            |
|             | 2                           | <u>4</u>                          | Pro:Idiom 💌                          | 277 TRAVHD                             |                   | 1 - 47 -        | _ 2 💌                                   | 3.6 Mbps  | 9   | -26      | This dat can cally support 6 UD streams |         |            |
|             | 2                           | <u>5</u>                          | Pro:Idiom 💌                          | 278 DSCHD                              |                   | 1 - 48 -        | 1                                       | 4.8 Mbps  | 11  | -23      | This slot can only support o HD streams |         |            |
| 6           |                             | <u>6</u>                          | Pro:Idiom 💌                          | 254 AMCHD                              |                   | <b>1 ▼</b> 48 ▼ | 2 -                                     | 8.6 Mbps  | 11  | -19      |                                         |         |            |
|             |                             | 2                                 | Pro:Idiom 💌                          | 247 TBSHD                              |                   | 1 - 49 -        | 1 •                                     | 8.5 Mbps  | 12  | -19      |                                         |         |            |
|             |                             | <u>8</u>                          | Pro:Idiom 💌                          | 248 FXHD                               |                   | 1 - 49 -        | 2 💌                                     | 4.8 Mbps  | 7   | -29      |                                         |         | tochnico   |
| . L         |                             | 1                                 | News I                               |                                        |                   |                 |                                         | 2 0 1 0   | 10  | 25       |                                         | -       | a tecnnico |

a subsection of the section of the s

#### COM46 - Overview Page, Security Pull Down

|             | COM1000                                             | - Inter                     | net Explo                                                                                                    | co o tool site                                                                                                 | n bing and his                                                                                                    |                                                      |                                         |                                                                                                    | _                                                           |                                                              |                                                                    |                                                      |
|-------------|-----------------------------------------------------|-----------------------------|----------------------------------------------------------------------------------------------------|----------------------------------------------------------------------------------------------------|----------------------------------------------------------------------------------------------------|------------------------------------------------------|-----------------------------------------|----------------------------------------------------------------------------------------------------|-------------------------------------------------------------|--------------------------------------------------------------|--------------------------------------------------------------------|------------------------------------------------------|
|             |                                                     | e ht                        | (192.1                                                                                                    |                                                                                                    | ebcmd/screen=(                                                                                                    | overview                                             | -1                                      |                                                                                                    |                                                             |                                                              |                                                                    |                                                      |
|             |                                                     |                             | Connecting                                                                                                    | ,                                                                                                    |                                                                                                    |                                                      | te                                      | chni                                                                                                    | colo                                                        | or                                                           | _                                                                  |                                                      |
|             | Comman                                              | ds: <u>Ov</u><br><u>Rej</u> | v <mark>erview</mark> ,<br>fresh, <u>D</u> i                                                                             | Discover, Pai<br><u>isplay</u> , <u>SysInfo</u> ,                                                              | ringInfo, Tu<br><u>HealthInfo</u> ,                                                                                                    | neAll, He<br>EPG, Sys                                | <u>lp</u><br>log, La                    | ock, <u>ATS</u>                                                                                                    | <u>C, 401</u> ,                                             | <u>0AM</u>                                                   | 2                                                                  |                                                      |
|             | QAM Summ                                            | nary                        |                                                                                                    |                                                                                                    |                                                                                                    |                                                      |                                         |                                                                                                    |                                                             |                                                              |                                                                    |                                                      |
|             | Chassis                                             |                             | IP                                                                                                    | Alt IP                                                                                                    | Base Ch 1                                                                                                    | Base Ch                                              | 2 Bas                                   | e Ch 3                                                                                                    |                                                             |                                                              |                                                                    |                                                      |
|             | 10                                                  | 192.1                       | 68.6.11                                                                                                    | 192.168.6.11                                                                                                   | 30                                                                                                    | 34                                                   | 38                                      |                                                                                                    |                                                             |                                                              |                                                                    |                                                      |
|             | Submit<br>Display N                                 | Mode                        | C QAI                                                                                                    | M © IP                                                                                                    |                                                                                                    |                                                      |                                         |                                                                                                    |                                                             |                                                              |                                                                    |                                                      |
|             | Submit<br>Display M<br>SD Dupli<br>Chassis          | vlode<br>icates<br>Slot     | C QAI<br>© Sho<br>Tuner                                                                                                  | M © IP<br>w C Hide<br>Security                                                                                 | Char                                                                                                    | nel                                                  | Mod                                     | le                                                                                                    |                                                             | IP:P                                                         | ort                                                                |                                                      |
|             | Submit<br>Display M<br>SD Dupli<br>Chassis          | vlode<br>icates             | ○ QAI<br>Sho<br>Tuner<br>1                                                                                               | M © IP<br>w C Hide<br>Security<br>Pro:Idiom 💌                                                                  | Char<br>202 CNNH                                                                                                    | nnel<br>D 🔽                                          | Mod                                     | le<br>192                                                                                                    | 168                                                         | <b>IP:P</b>                                                  | ort                                                                | : 17                                                 |
|             | Submit<br>Display M<br>SD Dupli<br>Chassis          | Mode<br>icates              | C QAI<br>© Show<br>Tuner<br>1<br>2                                                                                       | M © IP<br>w C Hide<br>Security<br>Pro:Idiom V<br>Pro:Idiom                                                     | Char<br>202 CNNH                                                                                                    | nnel<br>D 🔽                                          | Moo<br>IP                               | le<br>192 192 192                                                                                                    | . 168                                                       | <b>IP:P</b>                                                  | ort                                                                | : 17                                                 |
|             | Submit<br>Display M<br>SD Dupli<br>Chassis          | vlode<br>icates<br>Slot     | C QAI<br>© Show<br>Tuner<br>1<br>2<br>3                                                                                  | M © IP<br>w C Hide<br>Security<br>Pro:Idiom V<br>None<br>Pro:Idiom<br>Simulcrypt<br>Pro:Idiom V                | Char<br>202 CNNH<br>269 HISTH<br>271 H2HD                                                                                                    | nnel<br>D 💌<br>D 💌                                   | Moo<br>IP<br>IP                         | le<br>192<br>192<br>192<br>192                                                                                                    | . <u>168</u><br>. <u>168</u><br>. <u>168</u>                | IP:P                                                         | ort                                                                | : 17<br>: 18<br>: 66                                 |
|             | Submit<br>Display M<br>SD Dupli<br>Chassis          | Mode<br>icates              | © QAI<br>© Show<br>1<br>2<br>2<br>4                                                                                      | M © IP<br>w C Hide<br>Security<br>Pro:Idiom ▼<br>None<br>Pro:Idiom<br>Pro:Idiom ▼                              | Char<br>202 CNNH<br>269 HISTH<br>271 H2HD<br>290 DISeH                                                                                         | nnel<br>D 💌<br>D 💌                                   | Moo<br>IP<br>IP<br>IP                   | le<br>192<br>192<br>192<br>192<br>192<br>192<br>192                                                                                     | . 168<br>. 168<br>. 168<br>. 168                            | IP:P                                                         | ort<br>] . [11<br>] . [11<br>] . [11<br>] . [11                    | : 17<br>: 18<br>: 66<br>: 33                         |
|             | Submit<br>Display M<br>SD Dupli<br>Chassis          | Mode<br>icates<br>Slot      | C QAI<br>© Show<br>1<br>2<br>2<br>4                                                                                      | M © IP<br>w C Hide<br>Security<br>Pro:Idiom •<br>None<br>Pro:Idiom<br>Simulcrypt<br>Pro:Idiom •<br>Pro:Idiom • | Char<br>202 CNNH<br>269 HISTH<br>271 H2HD<br>290 DISeH<br>244 SyfyHD                                                                           | nnel<br>D V<br>D V<br>D V                            | Moo<br>IP<br>IP<br>IP<br>IP             | le     192       Image: 192     192       Image: 192     192       Image: 192     192       Image: 192     192                          | ], 168<br>], 168<br>], 168<br>], 168<br>], 168              | <b>IP:P</b><br>_ 6<br>_ 6<br>_ 6<br>_ 6                      | ort<br>] . [11<br>] . [11<br>] . [11<br>] . [11                    | : 17<br>: 18<br>: 66<br>: 33<br>: 34                 |
| ecurity Mod | Submit<br>Display M<br>SD Dupli<br>Chassis<br>e Pul | Mode<br>icates<br>Slot      | C QAI<br>© Show<br>1<br>2<br>2<br>4                                                                                      | M © IP<br>w C Hide<br>Security<br>Pro:Idiom •<br>Pro:Idiom<br>Simulcrypt<br>Pro:Idiom •<br>Pro:Idiom •         | Chan           202 CNNH           269 HISTH           271 H2HD           290 DISeH           244 SyfyHD           283 NGWH                     | nnel<br>D V<br>D V<br>D V<br>D V<br>D V              | Moo<br>IP<br>IP<br>IP<br>IP<br>IP       | le     192       Image: 192     192       Image: 192     192       Image: 192     192       Image: 192     192       Image: 192     192 | . 168<br>. 168<br>. 168<br>. 168<br>. 168<br>. 168          | <b>IP:P</b><br>_ 6<br>_ 6<br>_ 6<br>_ 6<br>_ 6<br>_ 6        | ort<br>. [1]<br>. [1]<br>. [1]<br>. [1]<br>. [1]                   | : 17<br>: 18<br>: 66<br>: 33<br>: 34<br>: 65         |
| ecurity Mod | Submit<br>Display M<br>SD Dupli<br>Chassis<br>e Pul | Mode<br>icates<br>Slot      | © QAI<br>© Show<br>1<br>2<br>2<br>4<br>0<br>0<br>0<br>0<br>0<br>0<br>0<br>0<br>0<br>2<br>2<br>4<br>2<br>0<br>0<br>0<br>0 | M © IP<br>w C Hide<br>Security<br>Pro:Idiom •<br>Pro:Idiom<br>Pro:Idiom •<br>Pro:Idiom •<br>Pro:Idiom •        | Chan           202 CNNH           269 HISTH           271 H2HD           290 DISeH           244 SyfyHD           283 NGWH           245 TNTHI | mel<br>D V<br>D V<br>D V<br>D V<br>D V<br>D V<br>D V | Mod<br>IP<br>IP<br>IP<br>IP<br>IP<br>IP | le     192       192     192       192     192       192     192       192     192       192     192       192     192                  | . 168<br>. 168<br>. 168<br>. 168<br>. 168<br>. 168<br>. 168 | IP:P<br>- 6<br>- 6<br>- 6<br>- 6<br>- 6<br>- 6<br>- 6<br>- 6 | ort<br>. [1]<br>. [1]<br>. [1]<br>. [1]<br>. [1]<br>. [1]<br>. [1] | : 17<br>: 18<br>: 66<br>: 33<br>: 34<br>: 65<br>: 50 |

technicolor

## COM46 - Overview Page, Channel Pull Down

| Image: projective underscore devices         Image: projective underscore devices         Image: projective undersc                                                                                                    | COM1000              | - Inter                    | net Explo                    | rer, optimized f               | or Bing and MS                                    | in                                       |          |              |                         |                      |            |                                          |     |          |                                         |
|----------------------------------------------------------------------------------------------------|----------------------|----------------------------|------------------------------|--------------------------------|---------------------------------------------------|------------------------------------------|----------|--------------|-------------------------|----------------------|------------|------------------------------------------|-----|----------|-----------------------------------------|
| Note:         Construction           Basis         Overview, Discover, Pairing Info, Tune AIL, Hein<br>Zarbezh, Dizuloz, Skuluth, Healthluth, EPG, Skuloz, Lock, 4TSC, 401, QAN           Starmary<br>main         Starmary<br>main           Dagis         Alt IP         Base Ch 2         Base Ch 3         Base Ch 3         Base Ch 3         Skuluth, Healthluth, EPG, Skuloz, Lock, 4TSC, 401, QAN           Starmary<br>main         Channel list and<br>192168.611         Date Ch 4         Base Ch 2         Base Ch 3         Base Ch 3         Base Ch 3         Base Ch 3         Base Ch 3         Base Ch 3         Base Ch 4         Base Ch 3         Base Ch 3                                                                                                    | •                    | e h                        | ttp://192.1                  | 68.3.100/cgi-bin/w             | vebcmd?screen=                                    | Overview                                 | 10       |              |                         |                      |            |                                          |     |          | 🗾 🗟 🐓 🗙 📴 Live Search                   |
| Norma         Norma         Norma         Norma         Norma           2 summer         axis         bit 10         bit 10                                                                                                    | avorites             | e                          | Connecting                   |                                |                                                   |                                          |          |              |                         |                      |            |                                          |     |          |                                         |
| Insist         IP         Alt IP         Base Ch 1         Base Ch 2         Base Ch 3           192 168.611         192 168.611         30         34         38           Internet         Splay Mode         CQAM         © IP           Duplicates         © Show         Channel         Mode         IP-Port         Bitrate         SNR         Strength         Status           Image:         Image:         Prolidion         202 CNNHD         IP         192 168.6         III         17         8.6 Mbps         12         -21           Image:         Image:         Prolidion         202 CNNHD         IP         192 168.6         III         17         8.6 Mbps         12         -21           Image:         Prolidion         202 CNNHD         IP         192 168.6         6         III         -22         -21           Image:         Prolidion         202 CNNHD         IP         192 168.6         6         -11         -22         -22         -22         -22         -22         -22         -22         -22         -22         -22         -22         -22         -22         -22         -22         -22         -22         -22         -22         -22 <td< th=""><th>mman<br/>M Summ</th><th>ls: <u>Or</u><br/><u>Re</u></th><th>verview,<br/>fresh, <u>Di</u></th><th>Discover, Pa<br/>splay, SysInfo</th><th><mark>iringInfo, Tu</mark><br/>, <u>HealthInfo</u></th><th><mark>meAll, He</mark><br/>EPG, <u>Sv</u></th><th>tec</th><th>nnic<br/>ATSC</th><th>olo<br/>. <u>401</u>, g</th><th>Dr<br/>DAM</th><th></th><th></th><th></th><th></th><th></th></td<>                                                                                                    | mman<br>M Summ       | ls: <u>Or</u><br><u>Re</u> | verview,<br>fresh, <u>Di</u> | Discover, Pa<br>splay, SysInfo | <mark>iringInfo, Tu</mark><br>, <u>HealthInfo</u> | <mark>meAll, He</mark><br>EPG, <u>Sv</u> | tec      | nnic<br>ATSC | olo<br>. <u>401</u> , g | Dr<br>DAM            |            |                                          |     |          |                                         |
| 192168.611         192.168.611         30         34         38           Channel Ist pull down           pily Mode CQAM @IP           Deprivate @Show CHide           Channel Mode IP-Port Bitrate SNR Strength Status           Status           Status           192.168.611         Other Strength Strength Strength Status           Status           Deprivate Status         Status           Prolidiom 202.0NHD         IP 192.168.6         Other Status           1         Prolidiom 202.0NHD         IP 192.168.6         Status           Adv for the status         Status           Adv for the status         Status           2 Prolidiom 202.0NHD         IP 192.168.6         Other Status           Adv for the status         Status           Adv for the status           Adv for the status           Adv for the status           Adv for the status           Adv for the status           Adv for the status           <                                                                                                    | Chassis              |                            | IP                           | Alt IP                         | Base Ch 1                                         | Base Ch                                  | 2 Base C | h 3          |                         |                      |            |                                          |     |          |                                         |
| American         Channel list pull down           piblicate         © Show © Hide           axis         Not         Taner         Scarity         Channel         Mode         P:Port         Bitrate         SNR         Strength         Status           axis         Not         Taner         Scarity         Channel         Mode         P:Port         Bitrate         SNR         Strength         Status                                                                                                    |                      | <u>192.1</u>               | 68.6.11                      | 192.168.6.11                   | 30                                                | 34                                       | 38       |              |                         |                      |            |                                          |     |          |                                         |
| All of the second of the second of                                                                                                    | Display N<br>D Dupli | Iode<br>cates              | C QAN<br>© Show              | M © IP<br>w C Hide             | Cha                                               | anel                                     | Made     |              |                         | CIIC<br>IP-Port      | Biter      | 16                                       | SNR | Strength |                                         |
| 1         Prolition         202 CNNHD         112         113         8.6 Mbps         12         -21           2         Prolition         203 LOOK         11         118         8.8 Mbps         14         -22           3         Prolition         203 LOOK         11         118         8.8 Mbps         14         -22           4         Prolition         204 HLNHD         119         192         168         6         11         :66         6 Mbps         16         -21           4         Prolition         206 ESPNHD         207 ESNN         119         192         :168         6         :11         :33         5.6 Mbps         10         -22           6         Prolition         206 ESPNHD         207 ESNN         119         192         :168         6         :11         :60         9.7 Mbps         13         -19           7         Prolition         209 ESPN2         209 ESPN2         119         192         :168         6         :11         :60         :14         -21           8         Prolition         209-2 ESNaHD         119         :192         :168         :11         :97         :68 Mbps         10         -29 <td>1145515</td> <td>5101</td> <td>1 uner</td> <td>Security</td> <td></td> <td></td> <td>Intone</td> <td>100</td> <td>100</td> <td></td> <td></td> <td>ate s</td> <td>10</td> <td>Strength</td> <td>Status</td>                                                                                                    | 1145515              | 5101                       | 1 uner                       | Security                       |                                                   |                                          | Intone   | 100          | 100                     |                      |            | ate s                                    | 10  | Strength | Status                                  |
| 2       Prolidiom *       203 LOOK       203 LOOK       11 **       11 **       18 8.8 Mbps 14 -22         3       Prolidiom *       204 HLNHD       204 HLNHD       11 **       11 **       18 8.8 Mbps 16 -21       201         4       Prolidiom *       206 ESPNHD       206 ESPNHD       11 **       168 .6 .11 :33 5.6 Mbps 10 -22       -22         6       Prolidiom *       207 ESNHD       11 **       11 **       168 .6 .11 :33 5.6 Mbps 12 -22       -22         6       Prolidiom *       207 ESNHD       11 **       11 **       11 **       10 **       12 **       -22         6       Prolidiom *       208 ESPNUHD       11 **       11 **       12 **       -22       -22       -22         7       Prolidiom *       209 ESPN2       11 **       19 **       192 .168 .6 .11 :50 **       8 Mbps 11 **       -21         8       Prolidiom *       209 ESPN2       11 **       19 **       192 .168 .6 .11 :50 **       8 Mbps 11 **       -24         1       Prolidiom *       209 **       19 **       192 .168 .6 .11 **       19 **       -28       -28       -28         2       Prolidiom *       213 MLBNHD       11 **       19 **       192 .168 .6 .11 **       19 ** <td></td> <td></td> <td>1</td> <td></td> <td>202 CNNH<br/>202 CNNH</td> <td></td> <td></td> <td>1192</td> <td>. 168</td> <td></td> <td>8.0 1</td> <td>iops i</td> <td>12</td> <td>-21</td> <td></td>                                                                                                    |                      |                            | 1                            |                                | 202 CNNH<br>202 CNNH                              |                                          |          | 1192         | . 168                   |                      | 8.0 1      | iops i                                   | 12  | -21      |                                         |
| 3       Pro:Idiom       204 HLNHD       1       1       16       6.11       16       6.11       6.6 Mbps       16       -21         4       Pro:Idiom       205 SMXHD       206 ESPNHD       206 ESPNHD       206 ESPNHD       207 ESN       1       1       13       5.6 Mbps       10       -22       0K         5       Pro:Idiom       207 ESN       207 ESNHD       208 ESPNUHD       208 ESPNUHD       208 ESPNUHD       208 ESPNUHD       208 ESPNUHD       209 ESPN2       0K         7       Pro:Idiom       208 ESPNUHD       209 ESPN2       1       1       1       1       1       -21       0K         8       Pro:Idiom       209 ESPN2       209 ESPN2       1       1       1       1       -21       0K         9       1       Pro!Idiom       209 ESPN2       209 ESPN2       1       1       1       -21       0K         1       Pro!Idiom       209 ESNA       209 ESNA       1       -24       0       -29       1       -24       1       1       1       1       -24       1       1       1       1       2       -29       1       -29       1       1       1       1                                                                                                    |                      | 4                          | 2                            | Pro:Idiom                      | 203 LOOK<br>204 HLN                               |                                          |          | 192          | . 168                   | .  6 .  11 :  18     | 8 8.8 M    | Ibps 1                                   | 14  | -22      |                                         |
| 1       4       Pro:Idiom       206 ESPNHD<br>206 ESPNHD<br>207 ESNHD<br>207 ESNHD<br>207 ESNHD<br>207 ESNHD<br>208 ESPNUHD<br>208 ESPNUHD<br>208 ESPNUHD<br>208 ESPNUHD<br>209 ESPN2HD<br>209 ESPN2HD<br>209 ESPN2HD<br>209 ESPN2HD<br>209 ESPN2HD<br>209 ESPN2HD<br>209 ESPN2HD<br>209 ESPN2HD<br>209 ESPN2HD<br>209 ESPN2HD<br>209 ESPN2HD<br>209 ESNHD<br>209 ESNHD<br>209 ESNAHD<br>209 ESNAHD<br>209 FISNHLN<br>209 ESNAHD<br>215 NHLN<br>215 NHLN                                                                                                    |                      |                            | 3                            | Pro:Idiom 💌                    | 204 HLNHI<br>205 SMXH                             | 8 <b>K</b>                               | IP 🗾     | 192          | 168                     | . 6 . 11 : 60        | 6.6 N      | fbps 1                                   | 16  | -21      |                                         |
| 1       Pro:Idiom •       207 ESN HD 207 ESNHD 207 ESNHD 207 ESNHD 207 ESNHD 207 ESNHD 207 ESNHD 208 ESPNUHD 208 ESPNUHD 208 ESPNUHD 208 ESPNUHD 209 ESPN2 40 209 ESPN2 40 209 ESPN2 40 209 ESPN2 40 209 ESPN2 40 209 ESPN2 40 209 ESPN2 40 209 ESPN2 40 209 ESNAHD 209 ESNAHD 209 ESNAHD 209 ESNAHD 209 ESNAHD 209 ESNAHD 209 ESNAHD 209 ESNAHD 209 ESNAHD 209 ESNAHD 209 ESNAHD 209 ESNAHD 209 ESNAHD 209 ESNAHD 209 ESNAHD 209 ESNAHD 209 ESNAHD 209 ESNAHD 209 ESNAHD 209 ESNAHD 209 ESNAHD 209 ESNAHD 209 ESNAHD 209 ESNAHD 209 ESNAHD 209 ESNAHD 210 FM 192 . 168 . 66 . 11 : 149 4.0 Mbps 11 - 24       Image: Comparison of the terms of the terms of the terms of the terms of the terms of the terms of the terms of the terms of the terms of terms of the terms of the terms of terms of                                                                                                    |                      | 1                          | <u>4</u>                     | Pro:Idiom 💌                    | 206 ESPN<br>206 ESPN                              | HD                                       | IP 💌     | 192          | 168                     | . 6 . 11 : 33        | 3 5.6 M    | íbps <mark>i</mark>                      | 10  | -22      | OK                                      |
| 6       Pro:Idiom •       208 ESPNUHD<br>208 ESPNUHD<br>209 ESPN2HD<br>209 ESPN2HD<br>209 ESPN2HD<br>209 ESPN2HD<br>209 ESPN2HD<br>209 ESPN2HD<br>209 ESPN2HD<br>209 ESPN2HD<br>209 ESNAHD<br>209 ESNAHD<br>209 ESNAHD<br>209 ESNAHD<br>209 ESNAHD<br>209 ESNAHD<br>209 ESNAHD<br>209 ESNAHD<br>209 ESNAHD<br>209 ESNAHD<br>209 ESNAHD<br>209 ESNAHD<br>209 ESNAHD<br>209 ESNAHD<br>209 ESNAHD<br>212 NFLHD<br>212 NFLHD<br>212 NFLHD<br>213 MLBNHD<br>213 MLBNHD<br>213 ML                                                                                                    |                      | 4                          | <u>5</u>                     | Pro:Idiom                      | 207 ESN<br>207 ESNH                               |                                          | IP 💌     | 192          | 168                     | 6.11:34              | 5.8 N      | Ibps 1                                   | 12  | -22      |                                         |
| 1       Pro:Idiom •       209 ESPN2HD         209 ESPN2HD       209 ESPN2HD         209 LESNAHD       209 ESNA         1       Pro:Idiom •         209 ZESNA       209 ZESNA         209 ZeSNA       209 ZESNA         209 ZeSNA       209 ZESNA         209 ZeSNA       209 ZESNA         209 ZeSNA       209 ZESNA         209 ZeSNA       209 ZESNA         212 NFL       212 NFL         212 NFL       213 MLBND         213 MLBNHD       213 MLBAHD         213 MLBAHD       213 MLBAHD         213 MLBNHD       213 MLBAHD         213 MLBAHD       213 MLBAHD         213 MLBAHD       215 NHLN         215 NHLND       215 NHLND         215 NHLHD       215 NHLND         215 NHLAD       215 NHLAD         215 NHLAD       215 NHLAD         216 NBAHD       1192 . 168 . 6 . 111 : 181         216 NBAHD       1192 . 168 . 6 . 111 : 182         216 NBAHD       1192 . 168 . 6 . 111 : 181         215 NHLAD       1192 . 168 . 6 . 111 : 182         216 NBAHD       1192 . 168 . 6 . 111 : 181         216 NBAHD       1192 . 168 . 6 . 111 : 182         216 NBAHD       119                                                                                                    |                      |                            | <u>6</u>                     | Pro:Idiom 💌                    | 208 ESPN                                          | JHD                                      | IP 💌     | 192          | 168                     | 6 . 11 : 65          | 5 9.7 N    | Ibps 1                                   | 13  | -19      |                                         |
| 8       Pro:/diom       209-1 ESNa<br>209-1 ESNaHD       IP       192       168       6       11       : [49]       4.0 Mbps       11       -24         1       Pro:/diom       209-2 ESNa<br>209-2 ESNaHD       209-2 ESNaHD       IP       192       168       6       11       : [97]       6.8 Mbps       10       -29         2       Pro:/diom       212 NFL HD       212 NFLHD       IP       192       168       6       11       : [98]       8.8 Mbps       13       -28         3       Pro:/diom       213 MLBNHD       213 MLBAHD       IP       192       168       6       11       : [145       2.9 Mbps       15       -33         4       Pro:/diom       213 1 MLBaHD       IP       192       168       6       11       : [146       8.8 Mbps       12       -34         5       Pro:/diom       215 NHLN       IP       192       . [168       6       . [11       : [8]       4.4 Mbps       11       -30         5       Pro:/diom       215 NHLAD       IP       192       . [168       . [6]       . [11       : [8]       . [9]       . [9]       . [16]       . [1]       . [12]       . [2]       . [2]       .                                                                                                    |                      |                            | 2                            | Pro:Idiom 💌                    | 209 ESPN                                          | 2<br>2HD                                 | IP 💌     | 192          | 168                     | 6 . 11 : 50          | 8.3 N      | fbps 1                                   | 11  | -21      |                                         |
| 1         Pro:/diom         209-2 ESNa<br>209-2 ESNaHD<br>212 NFL         192         168         6         11         97         6.8 Mbps         10         -29           2         Pro:/diom         212 NFLHD         192         168         6         11         197         6.8 Mbps         10         -29           3         Pro:/diom         213 MLBN<br>213 MLBN<br>4         Pro:/diom         213 MLBN<br>213 MLBAHD         192         168         6         11         :145         2.9 Mbps         15         -33           4         Pro:/diom         213 MLBAHD         192         168         6         11         :146         8.8 Mbps         12         -34           5         Pro:/diom         215 NHLD         192         168         6         11         :81         4.4 Mbps         11         -30           6         Pro:/diom         215 NHLAD         192         168         6         11         :82         5.7 Mbps         11         -28           7         Pro:/diom         216 NBAHD         192         168         6         11         :161         2.5 Mbps         12         -28                                                                                                    |                      |                            | 8                            | Pro:Idiom 💌                    | 209-1 ESN<br>209-1 ESN                            | a<br>aHD                                 | IP 💌     | 192          | 168                     | 6.11.49              | 4.0 M      | fbps 1                                   | 11  | -24      |                                         |
| 2       Pro:/diom •       212 NFL       192 . 168 . 6 . 11 : 98 8.8 Mbps 13 - 28         3       Pro:/diom •       213 MLBN 213 MLBN 213 MLB 213 MLBAHD 213 MLBAHD 213 MLBAHD 213 MLBAHD 213 MLBAHD 214 MAVTV       192 . 168 . 6 . 11 : 146 8.8 Mbps 15 - 33         4       Pro:/diom •       213 · 1 MLB 213 · 1 MLB 213 · 1 MLBAHD 214 MAVTV       192 . 168 . 6 . 11 : 146 8.8 Mbps 12 - 34       This slot can only support 6 HD streams         5       Pro:/diom •       215 · NHLHD 215 · NHLAHD 215 · NHLAHD 215 · NHLAHD 215 · NHLAHD 215 · NHLAHD 215 · NHLAHD 215 · NHLAHD 215 · NHLAHD 215 · NHLAHD 215 · NHLAHD 216 · NBAHD •       192 . 168 . 6 . 11 : 161 2.5 Mbps 11 - 28       This slot can only support 6 HD streams                                                                                                    |                      |                            | 1                            | Pro:Idiom                      | 209-2 ESN<br>209-2 ESN                            | a<br>aHD                                 | IP 🔹     | 192          | 168                     | 6 . 11 : 97          | 6.8 N      | Ibps 1                                   | 10  | -29      |                                         |
| 3       Pro:/diom •       213 MLBN<br>213 MLBND<br>213 MLBND<br>213 MLBAD<br>213 IMLBAHD<br>213 IMLBAHD<br>213 IMLBAHD<br>213 IMLBAHD<br>214 MAVTV       IP •       192 . 168 . 6 . 11 : 145 2.9 Mbps 15 -33       -33         4       Pro:/diom •       213 IMLBAHD<br>213 IMLBAHD<br>214 MAVTV       IP •       192 . 168 . 6 . 11 : 146 8.8 Mbps 12 -34       -34         5       Pro:/diom •       215 NHLN<br>215 NHLHD<br>6       IP •       192 . 168 . 6 . 11 : 81 4.4 Mbps 11 -30       -30         6       Pro:/diom •       215 1 NHL<br>215 1 NHLAHD<br>216 NBAHD       IP •       192 . 168 . 6 . 11 : 82 5.7 Mbps 11 -28       This slot can only support 6 HD streams                                                                                                    |                      |                            | 2                            | Pro:Idiom                      | 212 NFL<br>212 NFLHE                              |                                          | IP 💌     | 192          | 168                     | 6 . 11 : 98          | 8.8 N      | fbps 1                                   | 13  | -28      |                                         |
| 3 <sup>-</sup> / <sub>-</sub> <sup>-</sup> / <sub>-</sub> <sup>-</sup> / <sub></sub> |                      |                            | 3                            | Pro:Idiom                      | 213 MLBN<br>213 MLBN                              | HD                                       |          | 192          | 168                     | 6 11 12              | 15 2.9 M   | fbps 1                                   | 15  | -33      |                                         |
| 3       1       1       1       1       1       1       1       1       1       1       1       1       1       1       1       1       1       1       1       1       1       1       1       1       1       1       1       1       1       1       1       1       1       1       1       1       1       1       1       1       1       1       1       1       1       1       1       1       1       1       1       1       1       1       1       1       1       1       1       1       1       1       1       1       1       1       1       1       1       1       1       1       1       1       1       1       1       1       1       1       1       1       1       1       1       1       1       1       1       1       1       1       1       1       1       1       1       1       1       1       1       1       1       1       1       1       1       1       1       1       1       1       1       1       1       1       1       1                                                                                                    |                      |                            | 4                            | Pro:Idiom                      | 213-1 MLB                                         | aHD                                      |          | 192          | 168                     | 6 11 12              | 16 88N     | fbps 1                                   | 12  | -34      |                                         |
| 2       1       15 NHLHD       11       132       100       10       11       101       11       -30         6       Pro:/diom       215-1 NHL       11       192       168       6       11       :82       5.7 Mbps       11       -28         7       Pro:/diom       216 NBAHD       192       168       6       .11       :161       2.5 Mbps       12       -28                                                                                                    |                      | <u>3</u>                   |                              | Proildiam                      | 214 MAVT<br>215 NHLN                              | V                                        |          | 102          | 169                     |                      |            | fbpc 1                                   | 11  | 30       | This slot can only support 6 HD streams |
| Q         IProvidion         IProvidion                                                                                                    |                      | 6                          | 2                            |                                | 215 NHLHI                                         |                                          |          | 192          | . 100                   |                      | - 4.4 IV   | n in in in in in in in in in in in in in | 11  | -50      |                                         |
| Z  Pro:/diom ▼ 216 NBAHD ▼  P ▼ 192 . 168 .  6 .  11 :  161 2.5 Mbps 12 -28                                                                                                    |                      | -                          | ō                            | Pro:Idiom                      | 215-1 NHL                                         | aHD                                      |          | 192          | . [168                  | .  6  11:  82        | 2   5. / N | ibps 1                                   | 11  | -28      |                                         |
|                                                                                                    |                      | 8                          | 2                            | Pro:Idiom                      | 216 NBAH                                          | D 🔽                                      |          | 192          | 168                     | .  6   .  11   :  16 | 51 2.5 M   | Ibps 1                                   | 12  | -28      |                                         |

technicolor

## COM46 - Overview Page, QAM Mode

| COM1000     | - Inte                    | rnet Explo                   | rer, optimized fo                         | or Bing and MSN                                            |                                         |                                         |           |     |          |                                          |
|-------------|---------------------------|------------------------------|-------------------------------------------|------------------------------------------------------------|-----------------------------------------|-----------------------------------------|-----------|-----|----------|------------------------------------------|
| 00-         | 🥭 h                       | ittp://192.1                 | 68.3.98/cgi-bin/we                        | bcmd?screen=Overview                                       |                                         |                                         |           |     |          | 💌 🗟 🐓 🗙 🔯 Live Search                    |
| 🚖 Favorites | Ø                         | COM1000                      |                                           |                                                            |                                         |                                         |           |     |          |                                          |
|             |                           |                              |                                           |                                                            | tec                                     | hnicolor                                |           |     |          |                                          |
| Comman      | ds: <u>O</u><br><u>Re</u> | verview,<br>afresh, <u>D</u> | Discover, Pai<br>isplay, <u>SysInfo</u> , | r <b>ingInfo, TuneAll, H</b><br>HealthInfo, <u>EPG</u> , S | <mark>lelp</mark><br>yslog, <u>Lock</u> | ; <u>ATSC</u> , <u>401</u> , <u>QAM</u> |           |     |          |                                          |
| QAM Sumr    | mary                      |                              |                                           |                                                            |                                         |                                         |           |     |          |                                          |
| Chassis     |                           | IP                           | Alt IP                                    | Base Ch 1 Base Ch                                          | 2 Base Cl                               |                                         | ίονλ      | di  | icnl     | av mode ra                               |
| 6           | <u>192.</u>               | 168.6.7                      | 192.168.6.99                              | 42 46                                                      | 50                                      |                                         |           | u   | ishi     | ay mode is                               |
| Submit      |                           |                              |                                           |                                                            |                                         | cotc t                                  | hor       | lic | nla      | v mode for                               |
| Display N   | Mode                      | © QAI                        |                                           |                                                            |                                         | 3013 1                                  |           | 113 | pia      | y mode for                               |
| SD Dupi     | icates                    | • Sho                        | w O Hide                                  |                                                            |                                         |                                         |           |     |          |                                          |
| Chassis     | Slot                      | Tuner                        | Security                                  | Channel                                                    | Mode                                    | Major.Minor / IP:Port                   | Bitrate   | SNR | Strength | Status                                   |
|             |                           | 1                            | Pro:Idiom 💌                               | 202 CNNHD                                                  | QAM -                                   | 42 • . 1 •                              | 6.0 Mbps  | 12  | -22      |                                          |
|             |                           | 2                            | Pro:Idiom 💌                               | 269 HISTHD                                                 | QAM -                                   | 42 • . 2 •                              | 3.4 Mbps  | 13  | -23      |                                          |
|             |                           | 3                            | Pro:Idiom 💌                               | 271 H2HD                                                   |                                         | 43 • . 1 •                              | 10.3 Mbps | 15  | -22      |                                          |
|             | 1                         | <u>4</u>                     | Pro:Idiom 💌                               | 290 DISeHD                                                 | QAM -                                   | 43 • . 2 •                              | 6.9 Mbps  | 10  | -24      | OK                                       |
|             | 1                         | 5                            | Pro:Idiom 💌                               | 244 SyfyHD                                                 | QAM -                                   | 44 💌 . 1 💌                              | 9.0 Mbps  | 11  | -22      | on                                       |
|             |                           | <u>6</u>                     | Pro:Idiom 💌                               | 283 NGWHD                                                  |                                         | 44 🗸 . 2 🗸                              | e 9 Mbps  | D   | est      | ination set v                            |
|             |                           | 2                            | Pro:Idiom 💌                               | 245 TNTHD                                                  | QAM 🗸                                   | 45 • . 1 •                              | 2.6 Mbps  |     |          |                                          |
|             |                           | <u>8</u>                     | Pro:Idiom 💌                               | 284 SCIHD                                                  | QAM -                                   | 45 • . 2 •                              | 5.8 Mbps  | С   | han      | nel pull dov                             |
|             |                           | 1                            | Pro:Idiom 💌                               | 241 SpikeHD                                                | QAM -                                   | 46 🗸 . 1 🔽                              | 7.6 Mbps  | , e |          | 1                                        |
|             |                           | 2                            | Pro:Idiom 💌                               | 242 USAHD                                                  | QAM -                                   | 46 • . 2 •                              | 4.7 Mbps  | 15  | -23      |                                          |
|             |                           | 3                            | Pro:Idiom 💌                               | 238 REELZ                                                  | QAM -                                   | 47 • 1 •                                | 1.9 Mbps  | 15  | -24      |                                          |
|             | 2                         | 4                            | Pro:Idiom 💌                               | 277 TRAVHD                                                 |                                         | 47 • . 2 •                              | 3.6 Mbps  | 9   | -26      | This dat can call annout 6 UD strooms    |
|             | 2                         | 5                            | Pro:Idiom 💌                               | 278 DSCHD                                                  | QAM -                                   | 48 • 1 •                                | 4.8 Mbps  | 11  | -23      | This slot can only support of HD streams |
| <u>6</u>    |                           | <u>6</u>                     | Pro:Idiom 💌                               | 254 AMCHD                                                  |                                         | 48 • . 2 •                              | 8.6 Mbps  | 11  | -19      |                                          |
|             |                           | 2                            | Pro:Idiom 💌                               | 247 TBSHD                                                  | QAM -                                   | 49 • . 1 •                              | 8.5 Mbps  | 12  | -19      |                                          |
|             |                           | <u>8</u>                     | Pro:Idiom 💌                               | 248 FXHD                                                   | QAM -                                   | 49 • 2 •                                | 4.8 Mbps  | 7   | -29      |                                          |
|             |                           | 1                            | Nana                                      |                                                            |                                         |                                         | 2 0 1 0   | 10  | 25       |                                          |
|             |                           |                              |                                           |                                                            |                                         |                                         |           |     |          |                                          |

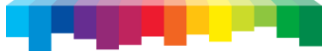

#### COM46 - Overview Page, IP Mode

| COM1000     | - Inter             | rnet Explo   | orer, optimized fo                                 | r Bing and MSN     |                                       |       |        |               |                         |              |          |     |          |                                        |
|-------------|---------------------|--------------|----------------------------------------------------|--------------------|---------------------------------------|-------|--------|---------------|-------------------------|--------------|----------|-----|----------|----------------------------------------|
| 00-         | C h                 | ittp://192.1 | .68.3.100/cgi-bin/we                               | ebcmd?screen=Overv | iew                                   | 5     |        |               |                         |              |          |     |          | 💌 🗟 😽 🗙 🔯 Live Search                  |
| 👷 Favorites | Ø                   | Connecting   | ]                                                  |                    |                                       |       |        |               |                         |              |          |     |          |                                        |
|             |                     |              |                                                    |                    |                                       | te    | ech    | nic           | colo                    | r            |          |     |          |                                        |
|             |                     |              |                                                    |                    |                                       |       | -      |               |                         |              |          |     |          |                                        |
| Comman      | ds: Or<br><u>Re</u> | fresh, D     | , <u>Discover, Pau</u><br>isplay, <u>SysInfo</u> , | HealthInfo, EP     | <b>II</b> , <u>не</u><br>G, <u>Sy</u> | slog, | Lock,  | <u>ATSC</u> , | , <u>401</u> , <u>Q</u> | <u>DAM</u>   |          |     |          |                                        |
|             |                     |              |                                                    |                    |                                       |       |        |               |                         | -            |          |     |          |                                        |
| QAM Sumr    | nary                |              |                                                    |                    |                                       |       |        |               |                         | Desti        | nat      | 10  | n s      | et using IP                            |
| Chassis     |                     | IP           | Alt IP                                             | Base Ch 1 Bas      | se Ch                                 | 2 Bz  | ase Cl | h 3           |                         |              |          |     |          | 0                                      |
| 10          | <u>192.1</u>        | 168.6.11     | 192.168.6.11                                       | 30 34              |                                       | 38    | ć      |               |                         | and p        | ort      | _   |          |                                        |
| Submit      |                     |              |                                                    |                    |                                       |       |        |               |                         | ;            |          |     |          |                                        |
| Display M   | vlode               | C QA         | M ⊙IP                                              |                    |                                       |       |        |               |                         |              |          |     |          |                                        |
| SD Dupl     | icates              | • Sho        | w C Hide                                           |                    |                                       |       |        |               |                         |              |          |     |          |                                        |
| Chassis     | Slot                | Tuner        | Security                                           | Channel            |                                       | M     | ode    |               | I                       | P:Port       | Bitrate  | SNR | Strength | Status                                 |
|             |                     | 1            | Pro:Idiom 💌                                        | 202 CNNHD          | •                                     | IP    | •      | 192           | . 168 .                 | 6 . 11 : 17  | 8.6 Mbps | 12  | -21      |                                        |
|             |                     | 2            | Pro:Idiom 💌                                        | 269 HISTHD         | •                                     | IP    | •      | 192           | 168                     | 6 . 11 : 18  | 8.8 Mbps | 14  | -22      |                                        |
|             |                     | 3            | Pro:Idiom 💌                                        | 271 H2HD           | -                                     | IP    | •      | 192           | 168 .                   | 6 . 11 : 66  | 6.6 Mbps | 16  | -21      |                                        |
|             |                     | 4            | Pro:Idiom 💌                                        | 290 DISeHD         | •                                     | IP    | •      | 192           | 168                     | 6 . 11 : 33  | 5.6 Mbps | 10  | -22      | OF                                     |
|             | 1                   | <u>5</u>     | Pro:Idiom 💌                                        | 244 SyfyHD         | -                                     | IP    | •      | 192           | . 168 .                 | 6 . 11 : 34  | 5.8 Mbps | 12  | -22      | OK                                     |
|             |                     | <u>6</u>     | Pro:Idiom 💌                                        | 283 NGWHD          | •                                     | IP    | •      | 192           | 168                     | 6 . 11 : 65  | 9.7 Mbps | 13  | -19      |                                        |
|             |                     | 7            | Pro:Idiom 💌                                        | 245 TNTHD          | •                                     | IP    | -      | 192           | 168                     | 6 . 11 : 50  | 8.3 Mbps | 11  | -21      |                                        |
|             |                     | <u>8</u>     | Pro:Idiom 💌                                        | 284 SCIHD          | •                                     | IP    | -      | 192           | . 168 .                 | 6 . 11 : 49  | 4.0 Mbps | 11  | -24      |                                        |
|             |                     | 1            | Pro:Idiom                                          | 241 SpikeHD        | •                                     | IP    | -      | 192           | 168                     | 6 . 11 : 97  | 6.8 Mbps | 10  | -29      |                                        |
| <u>6</u>    |                     | 2            | Pro:Idiom                                          | 242 USAHD          | -                                     | IP    | •      | 192           | 168                     | 6 . 11 : 98  | 8.8 Mbps | 13  | -28      |                                        |
|             | 1                   | 3            | Pro:Idiom 💌                                        | 238 REELZ          | -                                     | IP    | -      | 192           | 168 .                   | 6 . 11 : 145 | 2.9 Mbps | 15  | -33      |                                        |
|             |                     | 4            | Pro:Idiom 💌                                        | 277 TRAVHD         | •                                     | IP    | -      | 192           | 168                     | 6 . 11 : 146 | 8.8 Mbps | 12  | -34      |                                        |
|             | 3                   | <u>5</u>     | Pro:Idiom 💌                                        | 278 DSCHD          | -                                     | IP    | •      | 192           | 168                     | 6 . 11 : 81  | 4.4 Mbps | 11  | -30      | This slot can only support 6 HD stream |
|             |                     | <u>6</u>     | Pro:Idiom 💌                                        | 254 AMCHD          | -                                     | IP    | -      | 192           | 168                     | 6 . 11 : 82  | 5.7 Mbps | 11  | -28      |                                        |
|             | 1                   | 2            | Pro:Idiom 💌                                        | 247 TBSHD          | •                                     | IP    | -      | 192           | 168                     | 6 . 11 : 161 | 2.5 Mbps | 12  | -28      |                                        |
|             | 1                   | 8            | Pro:Idiom 💌                                        | 248 FXHD           | -                                     | IP    | -      | 192           | 168                     | 6 . 11 : 162 | 8.5 Mbps | 10  | -31      |                                        |
|             |                     | 1            | Nee-                                               |                    |                                       |       |        | 100           | 100                     | C 11 100     | 1034     | 15  | 25       |                                        |

### COM46 - Overview Page, Mode Pulldown

| 0.                                                  | (e) b                   | tp://192.                                                         | 168.3.98/cai-bin/w                                                                         | ebcmd?screen=                                                                                      | OverviewUpd&                                             | 5ubmit+Chano                                      | 1es=Submit&=1&=3900947&=0&=42&=1                                                                                                    | 8=18=39009318=                                                                                                    | -0&=428                                              | =28=18=9867                                                                                                    |         |
|-----------------------------------------------------|-------------------------|-------------------------------------------------------------------|--------------------------------------------------------------------------------------------|----------------------------------------------------------------------------------------------------|----------------------------------------------------------|---------------------------------------------------|----------------------------------------------------------------------------------------------------|----------------------------------------------------------------------------------------------------|------------------------------------------------------|----------------------------------------------------------------------------------------------------|---------|
| Favorites                                           | 6                       | COM1000                                                           | 1.9                                                                                        |                                                                                                    | Í                                                        | -1                                                |                                                                                                    |                                                                                                    |                                                      |                                                                                                    |         |
|                                                     |                         |                                                                   |                                                                                            |                                                                                                    |                                                          | tech                                              | nicolor                                                                                                    |                                                                                                    |                                                      |                                                                                                    |         |
|                                                     |                         |                                                                   |                                                                                            |                                                                                                    |                                                          | icci                                              |                                                                                                    |                                                                                                    |                                                      |                                                                                                    |         |
| omman                                               | ds: <u>O</u>            | verview                                                           | , Discover, Pa                                                                             | iringInfo, 1                                                                                       | <mark>uneAll,</mark> He                                  | lp                                                |                                                                                                    |                                                                                                    |                                                      |                                                                                                    |         |
|                                                     | Re                      | <u>fresh, D</u>                                                   | <u>isplay, SysInfo</u>                                                                     | o, <u>HealthInf</u>                                                                                | o, <u>EPG</u> , <u>Sys</u>                               | log, Lock,                                        | <u>ATSC, 401, QAM</u>                                                                                                    |                                                                                                    |                                                      |                                                                                                    |         |
| ending<br>efreshi                                   | MDNS                    | - 55                                                              |                                                                                            |                                                                                                    |                                                          |                                                   |                                                                                                    |                                                                                                    |                                                      |                                                                                                    |         |
|                                                     |                         |                                                                   |                                                                                            |                                                                                                    |                                                          |                                                   |                                                                                                    |                                                                                                    |                                                      |                                                                                                    |         |
| AM Summ<br>Chassis                                  | nary                    | P                                                                 | Alt IP                                                                                     | Base Ch 1                                                                                          | Base Ch 2                                                | Base Ch                                           | 3                                                                                                    |                                                                                                    |                                                      |                                                                                                    |         |
| 5                                                   | 192.1                   | 68.6.7                                                            | 192.168.6.99                                                                               | 42                                                                                                 | 46                                                       | 50                                                |                                                                                                    | المعيد                                                                                                    |                                                      |                                                                                                    | hadia   |
|                                                     |                         |                                                                   |                                                                                            |                                                                                                    |                                                          |                                                   | – ivioue ou                                                                                                    | $\Pi \mathbf{O} \mathbf{W}$                                                                                                    |                                                      |                                                                                                    |         |
| Submit                                              |                         |                                                                   |                                                                                            |                                                                                                    |                                                          |                                                   |                                                                                                    |                                                                                                    |                                                      |                                                                                                    | .ne uis |
| Submit                                              | -                       |                                                                   |                                                                                            |                                                                                                    |                                                          |                                                   | / mode for                                                                                                    | na cin                                                                                                    |                                                      |                                                                                                    | or      |
| Submit<br>Display N                                 | Mode                    | ⊙ QA                                                              | M CIP                                                                                      |                                                                                                    |                                                          |                                                   | / mode for                                                                                                    | a sin                                                                                                    | gle                                                  | e tun                                                                                                    | er      |
| Submit<br>Display N<br>SD Dupli                     | vlode<br>icates         | © QA<br>© Sho                                                     | M CIP<br>w CHide                                                                           |                                                                                                    |                                                          |                                                   | mode for                                                                                                    | a sin                                                                                                    | gle                                                  | e tun                                                                                                    | er      |
| Submit<br>Display N<br>SD Dupli<br>Chassis          | vlode<br>icates<br>Slot | © QA<br>© Sho<br>Tuner                                            | M C IP<br>w C Hide<br>Security                                                             | Ch:                                                                                                | annel                                                    | Mode                                              | Major.Minor / IP:Port                                                                                                    | a sin                                                                                                    | gle                                                  | strength                                                                                                    | er      |
| Submit<br>Display M<br>SD Dupli<br>C <b>ha</b> ssis | vlode<br>icates         | ⊙ QA<br>⊙ Sho<br>Tuner<br>1                                       | M C IP<br>w C Hide<br>Security<br>Pro:Idiom v                                              | Ch:                                                                                                | annel<br>HD 🔽                                            |                                                   | Major.Minor / IP:Port                                                                                                    | Bitrate<br>8.3 Mbps                                                                                                    | gle<br>snr<br>12                                     | Strength<br>-21                                                                                                    | er      |
| Submit<br>Display N<br>SD Duph<br>C <b>ha</b> ssis  | vlode<br>icates         | © QA<br>© Sho<br>Tuner<br>1<br>2                                  | M C IP<br>w C Hide<br>Security<br>Pro:Idiom •                                              | Ch:<br>202 CNN<br>269 HIST                                                                         | annel<br>HD 💌                                            |                                                   | Major.Minor / IP:Port                                                                                                    | Bitrate<br>8.3 Mbps<br>8.1 Mbps                                                                                                    | <b>SNR</b><br>12<br>13                               | Strength<br>-21<br>-23                                                                                                    | er      |
| Submit<br>Display M<br>SD Dupk<br>Chassis           | Mode<br>icates          | © QA<br>© Sho<br><u>Tuner</u><br><u>1</u><br><u>2</u><br><u>3</u> | M © IP<br>w C Hide<br>Security<br>Pro:Idiom •<br>Pro:Idiom •                               | Ch:<br>202 CNNI<br>269 HIST<br>271 H2HI                                                            | annel<br>HD V<br>HD V                                    | Mode<br>QAM V<br>IP                               | Major.Minor / IP:Port         42 • . 1 •         43 • . 1 •                                                                             | Bitrate 8.3 Mbps 8.1 Mbps 6.4 Mbps                                                                                                    | <b>SNR</b><br>12<br>13<br>16                         | Strength           -21           -23           -21                                                                                                    | er      |
| Submit<br>Display M<br>SD Duph<br>Chassis           | vlode<br>icates<br>Slot | © QA<br>© Sho<br>1<br>2<br>3<br>4                                 | M C IP<br>w C Hide<br>Security<br>Pro:Idiom •<br>Pro:Idiom •<br>Pro:Idiom •                | Ch:<br>202 CNNI<br>269 HIST<br>271 H2HI<br>290 DISe                                                | HD<br>HD<br>HD<br>HD<br>HD<br>HD<br>HD<br>HD             | Mode<br>QAM •<br>P<br>QAM •<br>QAM •              | Major.Minor / IP:Port         42 • . 1 •         42 • . 2 •         43 • . 1 •                                                          | Bitrate 8.3 Mbps 8.1 Mbps 6.4 Mbps 5.1 Mbps                                                                                                  | <b>SNR</b><br>12<br>13<br>16<br>10                   | Strength<br>-21<br>-23<br>-21<br>-24                                                                                                    | er      |
| Submit<br>Display M<br>SD Duph<br>Chassis           | Viode<br>icates<br>Slot | © QA<br>© Sho<br>1<br>2<br>3<br>4<br>5                            | M C IP<br>w C Hide<br>Security<br>Pro:Idiom •<br>Pro:Idiom •<br>Pro:Idiom •                | Ch:<br>202 CNN<br>269 HIST<br>271 H2HI<br>290 DISe<br>244 Syfyh                                    | HD<br>HD<br>HD<br>HD<br>HD<br>HD<br>HD<br>HD<br>HD<br>HD | Mode<br>QAM •<br>IP<br>QAM •<br>QAM •             | Major.Minor / IP:Port         42 • . 1 •         42 • . 2 •         43 • . 1 •         44 • . 1 •                                       | Bitrate<br>8.3 Mbps<br>8.1 Mbps<br>6.4 Mbps<br>5.1 Mbps<br>4.0 Mbps                                                                          | <b>SNR</b><br>12<br>13<br>16<br>10<br>11             | Strength<br>-21<br>-23<br>-21<br>-24<br>-22                                                                                                    | er      |
| Submit<br>Display M<br>SD Duph<br>Chassis           | Iode<br>icates<br>Slot  | © QA<br>© Sho<br>1<br>2<br>3<br>4<br>5<br>6                       | M C IP<br>w C Hide<br>Security<br>Pro:Idiom •<br>Pro:Idiom •<br>Pro:Idiom •<br>Pro:Idiom • | Ch:<br>202 CNN<br>269 HIST<br>271 H2HI<br>290 DISe<br>244 Syfyh<br>283 NGW                         | HD<br>HD<br>HD<br>HD<br>HD<br>HD<br>HD<br>HD             |                                                   | Major.Minor / IP:Port         42 • . 1 •         42 • . 2 •         43 • . 1 •         44 • . 1 •                                       | Bitrate<br>8.3 Mbps<br>8.1 Mbps<br>6.4 Mbps<br>5.1 Mbps<br>4.0 Mbps<br>5.2 Mbps                                                              | <b>SNR</b><br>12<br>13<br>16<br>10<br>11<br>13       | Strength<br>-21<br>-23<br>-21<br>-24<br>-22<br>-19                                                                                                    | er      |
| Submit<br>Display M<br>SD Duple<br>Chassis          | Mode<br>icates<br>Slot  | © QA<br>© Sho<br>1<br>2<br>3<br>4<br>5<br>6<br>7                  | M C IP<br>w C Hide<br>Security<br>Pro:Idiom •<br>Pro:Idiom •<br>Pro:Idiom •<br>Pro:Idiom • | Ch:           202 CNNI           269 HIST           271 H2HI           290 DISe           245 TNTH | HD<br>HD<br>HD<br>HD<br>HD<br>HD<br>HD<br>HD<br>HD<br>HD | More<br>QAM •<br>QAM •<br>QAM •<br>QAM •<br>QAM • | Major.Minor / IP:Port         42       .         42       .         43       .         43       .         44       .         45       . | Bitrate           8.3 Mbps           8.1 Mbps           6.4 Mbps           5.1 Mbps           4.0 Mbps           5.2 Mbps           3.6 Mbps | <b>SNR</b><br>12<br>13<br>16<br>10<br>11<br>13<br>11 | Strength           -21           -23           -21           -23           -21           -23           -21           -23           -21           -23           -21           -23           -21           -23           -21           -22           -19           -22 | er      |

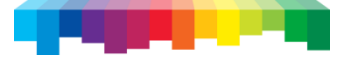

## COM46 - PairingInfo Page

| COM100                                                                                                    | 0 - Inl                                                                                                    | ternet Explorer, opti                                                                                                    | imized for Bing and                                                                                                    | MSN                                |               |                        |        |            |         |            |                                | _ 8 ×    |                   |
|----------------------------------------------------------------------------------------------------|----------------------------------------------------------------------------------------------------|----------------------------------------------------------------------------------------------------|----------------------------------------------------------------------------------------------------|------------------------------------|---------------|------------------------|--------|------------|---------|------------|--------------------------------|----------|-------------------|
| 00-                                                                                                    | •                                                                                                    | http://192.168.3.98/                                                                                                    | cgi-bin/webcmd?screen                                                                                                    | n≕info                             |               |                        |        |            |         | ŀ          | 💽 🔄 😽 🗙 📴 Live Search          | P -      |                   |
| 🔆 Favorites                                                                                                    | s 🧃                                                                                                    | COM1000                                                                                                    |                                                                                                    |                                    |               |                        |        |            |         |            |                                |          |                   |
| Commar                                                                                                    | nds: <u>(</u>                                                                                                    | Overview, Discov<br>Refresh, Display, 1                                                                                                    | ver, PairingInfo,<br>SysInfo, HealthIn                                                                                   | TuneAll, Help                      | cechnicc      | Dior<br>Di, <u>QAM</u> |        |            |         |            |                                | <b>A</b> |                   |
| Chassis                                                                                                    | Slo                                                                                                    | t CardIP                                                                                                    | RID                                                                                                    | CAM_ID                             | Serial_Number | Authorized             | Paired | SW_Version | Up_Time | Upgrade    |                                |          |                   |
|                                                                                                    | 1                                                                                                    | 192.168.3.98                                                                                                    | 036624337238                                                                                                    | 003805104902                       | 2097316136    | 1                      | 1      | ST03.02.00 | 3d:0h   |            |                                |          |                   |
|                                                                                                    | 3                                                                                                    | 192.168.3.100                                                                                                    | 036624337402                                                                                                    | 003805104894                       | 2097316134    | 1                      | 1      | ST03.02.00 | 16d:23h |            | 7                              |          |                   |
| 6                                                                                                    | 5                                                                                                    | 192.168.3.102                                                                                                    | 036624337519                                                                                                    | 003805175621                       | 2097314817    | 1                      | 1      | ST03.02.00 | 1d:19h  |            |                                |          |                   |
|                                                                                                    | 7                                                                                                    | 192.168.3.104                                                                                                    | 036624336545                                                                                                    | 002299004701                       | -1            | 1                      | 1      | ST03.02.00 | 1d:23h  |            | 7                              |          |                   |
| Sarver_<br>Filenam<br>Mode:<br>Subm<br>Brow<br>IFTP se<br>Upload<br>Chassis<br>6-1-8 0<br>6-3-8 0<br>6-3-8 0<br>6-7-8 0<br>Key | IP_A<br>me:<br>iit Que<br>rver<br>a fi<br>33662<br>33662 | ddress: 192.16<br>0 = TF<br>any<br>r Upload<br>r at 192.168.3.<br>le to the TFTI<br>d CAM ID<br>to-tuners RID (<br>1433702 003800<br>14337519 003800<br>14336545 002295<br>try | 298 current fil<br>298 current fil<br>2 server at 19<br>Bro<br>List<br>CAM ID<br>5104902<br>5104904<br>510521<br>9004701 | 11es:<br>22.168.3.98<br>wse Upload | 1             |                        | H      | TML<br>Mu  | . fil   | e u<br>ole | pload facility<br>software key | app      | lication facility |
| Enter 1                                                                                                    | ist.                                                                                                    | of chassis-slo                                                                                                    | ot-tuners RID                                                                                                    | KEY                                |               |                        |        | 4          |         |            |                                |          | technicolor       |

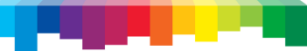

- Reports COM46 uptime since last reboot
- Lists all CAM, RID, and serial numbers for the system
- Reports pairing and authorization status for each card
- Provides links to syslogs and camlogs by card
- Provides interface for simultaneous multi-card COM46 software updates via tftp or ftp
- Provides an HTML file upload facility for putting files on the COM46 card
- Allows for the simultaneous entry of special software keys

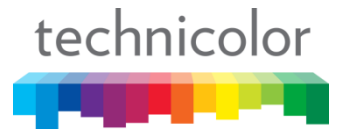

## COM46 - SysInfo Page

| Favorites | E                                | COM1000                                                  |                            |                                                           |                                         |                           |
|-----------|----------------------------------|----------------------------------------------------------|----------------------------|-----------------------------------------------------------|-----------------------------------------|---------------------------|
|           |                                  |                                                          |                            |                                                           | techni                                  | color                     |
| Comman    | ds: <u>0</u><br><u><i>Re</i></u> | verview, <mark>Discov</mark><br>efresh, <u>Display</u> , | v <b>er, Pa</b><br>SysInfo | iringInfo, TuneAll,<br>, <u>HealthInfo</u> , <u>EPG</u> , | <mark>Help</mark><br>Syslog, Lock, ATSO | С, <u>401, <b>О</b>АМ</u> |
| Chassis   | Slot                             | CardIP                                                   | EPG                        | MAC_Address                                               |                                         |                           |
| 6         | 1                                | 192.168.3.98                                             |                            | c4:27:95:d5:9a:31                                         |                                         |                           |
| 6         | 3                                | 192.168.3.100                                            |                            | c4:27:95:d5:9a:2f                                         |                                         |                           |
| 6         | 5                                | 192.168.3.102                                            | EPG                        | 00:26:24:18:0f:7e                                         | •                                       | Displays                  |
| 10        | 2                                | 192.168.3.164                                            |                            | 00:26:24:39:66:94                                         |                                         | numher                    |
| 10        | 3                                | 192.168.3.165                                            |                            | 00:26:24:39:66:7c                                         |                                         | addraca                   |
| 10        | 5                                | 192.168.3.166                                            |                            | 80:c6:ab:1e:d7:aa                                         |                                         | address                   |
| 10        | 6                                | 192.168.3.167                                            |                            | 00:19:df:d6:00:5a                                         |                                         |                           |
| 10        | 7                                | 192.168.3.168                                            |                            | 28:be:9b:4f:7a:e6                                         |                                         |                           |
| 10        | 8                                | 192.168.3.169                                            |                            | fc:94:e3:1b:5a:a1                                         | •                                       | Identifie                 |
| 10        | 9                                | 192.168.3.170                                            |                            | fc:94:e3:1b:5a:cd                                         |                                         | generat                   |
| 10        | 11                               | 192.168.3.172                                            |                            | 28:be:9b:4f:7a:e2                                         |                                         | general                   |
| 10        | 12                               | 102 168 3 173                                            |                            | fc-94:e3:1b:5a:c9                                         |                                         |                           |

- Displays chassis number, slot number, card IP address & MAC address
- Identifies which card(s), if any are generating an EPG and/or PSIP

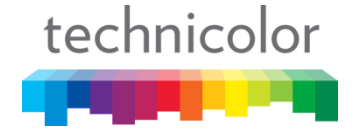

## COM46 - Tune All Page

| COM1000 - Internet Explorer, optimized for Bing and MSN                                                                                                    |                                                                                                    |
|----------------------------------------------------------------------------------------------------|----------------------------------------------------------------------------------------------------|
| C                                                                                                    | 💌 🗟 🏘 🗶 📴 Live Search                                                                                    |
| Favorites COM1000                                                                                                    |                                                                                                    |
| techn                                                                                                    |                                                                                                    |
| Commands: Overview, Discover, PairingInfo, TuneAll, Help<br><u>Refresh, Display, SysInfo, HealthInfo, EPG, Syslog, Lock, AT</u>                                                                                                    | ; <u>401</u> , <u>QAM</u>                                                                                |
| Tune All           Chassis-Slot-Tuner, IP_Dest:Port, MajorNum-MinorNum-Mode;           5-2-1, 192.168.100.4:1234, 287-65535-1;           0-0-0, 192.168.100.4:1235, 284-65535-1;           //use any tuner           287sd -> 50-1           //QAM24 mode           284hd -> 50-2                                                                                                    |                                                                                                    |
|                                                                                                    | <ul> <li>Provides a quick way to tune an entire<br/>COM2000 system</li> </ul>                            |
|                                                                                                    | <ul> <li>Useful for creating test-cases or easily replicating a standard system configuration</li> </ul> |
|                                                                                                    |                                                                                                    |
| Submit Query                                                                                                    | 1                                                                                                    |
| Current Tuning Table<br>6-1-1, 192.168.6.11:17, 202-65335-1;<br>6-1-2, 192.168.6.11:18, 209-655335-1;<br>6-1-3, 192.168.6.11:18, 209-655335-1;<br>6-1-4, 192.168.6.11:39, 209-655335-1;<br>6-1-5, 192.168.6.11:39, 209-655335-1;<br>6-1-6, 192.168.6.11:50, 283-655335-1;<br>6-1-7, 192.168.6.11:50, 245-655335-1;<br>6-1-8, 192.168.6.11:49, 248-655335-1;<br>6-3-1, 192.168.6.11:49, 241-655335-1; |                                                                                                    |
| 6-3-2, 192.168.6.1198, 242-65535-1;                                                                                                    | technicolo                                                                                               |

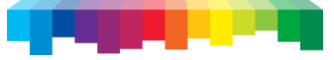

## COM46 - Tune All Page

- After creating/modifying the data in your favorite text-editor to meet your channel line up requirements paste it into the window and click Submit Query to apply
- Works across multiple networked chassis
- Format:

Chassis-Slot-Tuner, IP\_Dest:Port, MajorNum-MinorNum-Pro:Idiom;

6-11-1, 192.168.1.249:1241, 503-65535-0; 6-11-2, 192.168.1.249:1242, 502-65535-0; 6-11-3, 192.168.1.249:1243, 505-65535-0; 8-3-1, 192.168.6.9:33, 284-65535-0; 8-3-2, 192.168.6.9:34, 287-65535-0; 12-9-1, 192.168.1.248:1234, 229-65535-0; 12-9-2, 192.168.1.248:1235, 816-65535-0; 12-9-3, 192.168.1.248:1236, 277-65535-0; 15-3-1, 192.168.6.1:177, 245-65535-1; 15-3-2, 192.168.6.1:178, 244-65535-1; 15-4-1, 192.168.6.16:65, 355-65535-1; 15-4-2, 192.168.6.16:66, 247-65535-1;

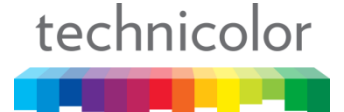

## COM46 - HealthInfo Page

|                        | ) - Inte            | rnet Explorer, opti                                      | mized for Bing and MSM                        | ١                                |                              |                              |                               |                               |   |
|------------------------|---------------------|----------------------------------------------------------|-----------------------------------------------|----------------------------------|------------------------------|------------------------------|-------------------------------|-------------------------------|---|
| - 67                   | 0                   | http://192.168.3.98/d                                    | gi-bin/webcmd?screen=He                       | althInfo                         |                              |                              |                               |                               | - |
| Favorites              | C                   | COM1000                                                  |                                               |                                  |                              |                              |                               |                               |   |
|                        |                     |                                                          |                                               | teo                              | chnico                       | lor                          |                               |                               |   |
|                        |                     |                                                          |                                               |                                  |                              |                              |                               |                               |   |
| Comman                 | ds: 0               | verview, Discov                                          | ver, PairingInfo, Tu                          | neAll, Help                      | 1 1700 10                    | 1.0.04                       |                               |                               |   |
|                        | Re                  | etresh, Display,                                         | Susinto Healthinto                            | HP(+ Suclos Loc                  | A A INC ALL                  | 1 11414                      |                               |                               |   |
|                        | 8.775               | <u>, , , , , , , , , , , , , , , , , , , </u>            | <u>, , , , , , , , , , , , , , , , , , , </u> | <u>11 0, 5,50</u> , 100          | <u>, , 1150, 40.</u>         | <u>1, 0,1,111</u>            |                               |                               |   |
| Chassis                | Slot                | CardIP                                                   | Card_Temperature                              | IC_Temperature                   | PS0 Health                   | PS1 Health                   | Fan0 Health                   | Fan1 Health                   |   |
| Chassis<br>6           | Slot                | CardIP<br>192.168.3.98                                   | Card_Temperature                              | IC_Temperature                   | PS0 Health<br>NA             | PS1 Health<br>NA             | Fan0 Health<br>OK             | Fan1 Health<br>OK             |   |
| Chassis<br>6<br>6      | Slot<br>1<br>3      | CardIP<br>192.168.3.98<br>192.168.3.100                  | Card_Temperature<br>NA<br>NA                  | IC_Temperature<br>54<br>53       | PS0 Health<br>NA<br>NA       | PS1 Health<br>NA<br>NA       | Fan0 Health<br>OK<br>OK       | Fan1 Health<br>OK<br>OK       |   |
| Chassis<br>6<br>6<br>6 | Slot<br>1<br>3<br>5 | CardIP<br>192.168.3.98<br>192.168.3.100<br>192.168.3.102 | Card_Temperature<br>NA<br>NA<br>NA            | IC_Temperature<br>54<br>53<br>51 | PS0 Health<br>NA<br>NA<br>NA | PS1 Health<br>NA<br>NA<br>NA | Fan0 Health<br>OK<br>OK<br>OK | Fan1 Health<br>OK<br>OK<br>OK |   |

Provides a chassis/slot grid with IC temperature and cooling fan status info

technicolor

## COM46 - EPG Page

| COM1000 - Internet Explorer, optimized for Bing and MSN                                                                                                    |                      |
|----------------------------------------------------------------------------------------------------|----------------------|
| 🚱 💿 💌 🔊 http://192.168.3.98/cgi-bin/webcmd?screen=EpgDestIp&EpgDestIp=0.0.0.0&destPort=0&dimezoneOffset=0&ignoreDST=0&logoTftpServerIP=&logoFilename= 💌                                                                                                    |                      |
| Favorites COM1000                                                                                                    |                      |
| tochnicolor                                                                                                    |                      |
| technicolor                                                                                                    |                      |
| IP and nort determines major-r                                                                                                    | ninor of the         |
| Commands: Overview, Discover, PairingInfo, TuneAll, Help                                                                                                    |                      |
| Refresh, Display, SysInfo, HealthInfo, EPG, Syslog, Lock, ATSC, 401, OAM FPG channel Set DectID to 1.2                                                                                                    | 2 1 for DSID         |
|                                                                                                    | J.4 IUI F JIF        |
| Electronic Program Guide Display                                                                                                    |                      |
| Unity 192168611                                                                                                    |                      |
|                                                                                                    |                      |
|                                                                                                    |                      |
| raciic-o;Mountain-/;Centrai-o;Eastern-S                                                                                                    |                      |
| IgnoreDS1: 0                                                                                                    |                      |
| LogolitpServerlP:                                                                                                    |                      |
| LogoFilename: 170x60 24bbp bmp bitmap file The format is displayNumber[-minor] majorNumber_[minorNumber]-[hd]sd] gamChassis port                                                                                                    |                      |
| OR displayNumber-minor NMyChan_Event_info qamChassis port                                                                                                    |                      |
| The chassis and port are used for PSIP guide generation. Set to -1 to disable.                                                                                                    |                      |
| 2 202-65535-hd 6 17                                                                                                    |                      |
| Virtual channel number for PSIP channel mapping                                                                                                    |                      |
|                                                                                                    |                      |
| 7 244-65535-hd 6 49                                                                                                    |                      |
| 8 283-65535-hd 6 50                                                                                                    |                      |
| 10 284-65535-hd 6 66 Chaccic and nort anables DSID for that chan                                                                                                    | nal Sat              |
|                                                                                                    | inei. set            |
|                                                                                                    |                      |
| 14 277-65535-hd 6 98 DOIN IO - I IO AISADIE PSIP.                                                                                                    |                      |
| 15 278-65535-hd 6 113<br>16 254-65535-hd 6 114                                                                                                    |                      |
| 17 247-65535-hd 6 129                                                                                                    |                      |
|                                                                                                    |                      |
| 20 549-65535-hd 6 178 Chassis ID is the ID of the chassis with the C                                                                                                    | JAIVI that           |
| 21 564-65535-hd 6 193                                                                                                    |                      |
| is streaming the channel you want to apply                                                                                                    | <sup>,</sup> PSIP to |
|                                                                                                    |                      |
| Submit Overy Engl and Least a second second se |                      |
| - Load currently playing channels.                                                                                                    | 6 a ala • I          |
| EpgDisable                                                                                                    | technicolor          |
|                                                                                                    |                      |

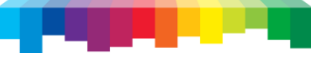

## COM46 - Electronic Program Guide

| DIRECTY   | DIRECTV Guide     |                | Hilton              | - |
|-----------|-------------------|----------------|---------------------|---|
| Wed 12/15 | 7:00 p            | 7:30 p         | 8:00 p              |   |
| 2 LA2     | Quiet Time        |                | <b>Red Slippers</b> |   |
| 4 LA4     | The Fiesty Black  | Cat            |                     |   |
| 5 LA5     | < Local News      | Beach City Fun |                     |   |
| 7 LA7     | < Helicopter Cops |                |                     | T |
| 9 LA9     | Sierra Quest      |                |                     |   |
| 10 SPKE   | < Batman Begins   |                | Cops                |   |
| 11 SHO    | Tougher in Alaska |                | Modern Marvels      |   |
| 12 HBO    | All My Children   |                | Emotions            |   |
| 14 REAL   | Judge Alex        | NCIS           |                     |   |

- Can include all DIRECTV channels
- SD SMATV & local ATSC off-air that are in the DIRECTV APG
- Allows for static data entry for sources not in the DIRECTV APG
- Provides upcoming programming information
- Allows for DIRECTV & End Customer branding

technicolor

## COM46- EPG Page, PSIP

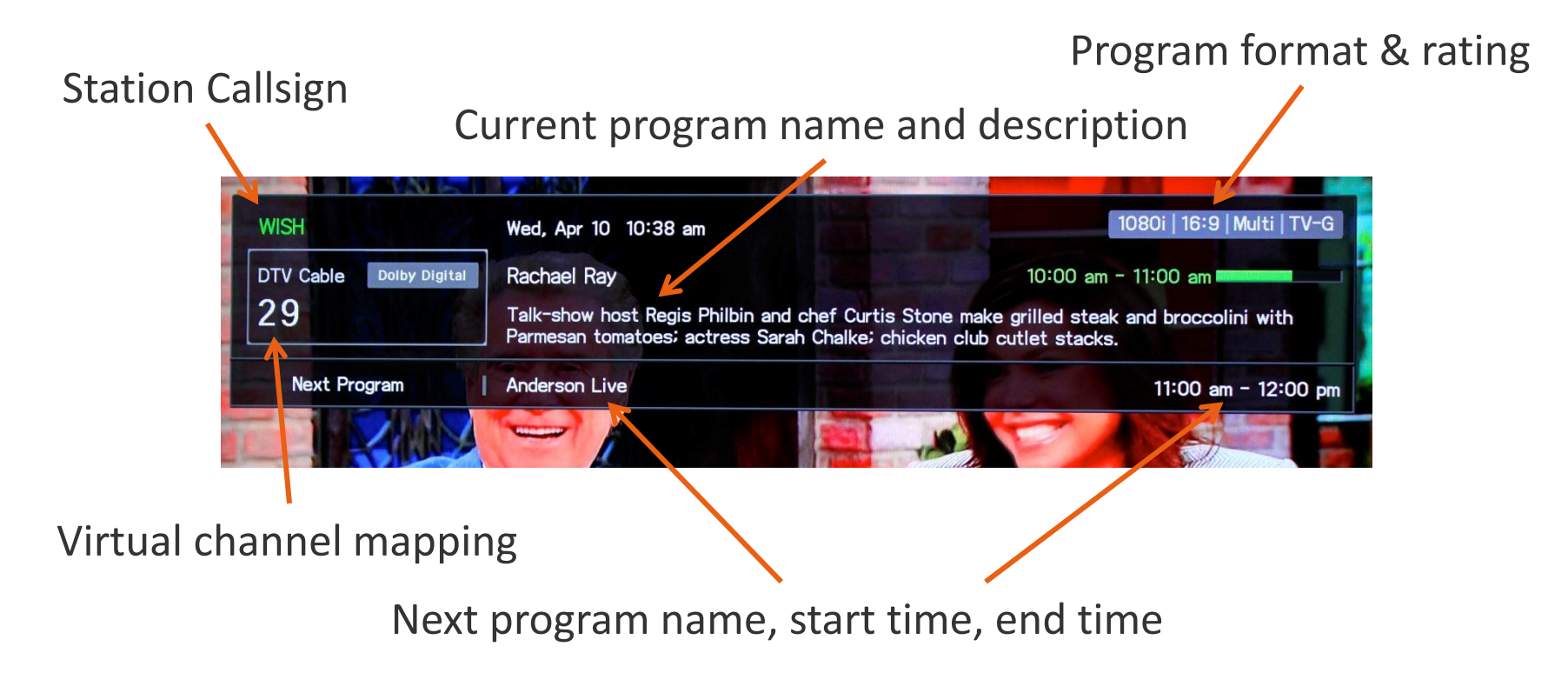

- PSIP is part of the ATSC A/65 standard
- Most current televisions will make use of PSIP data if available
- PSIP is enabled on the EPG page
- Can be used with or without an EPG

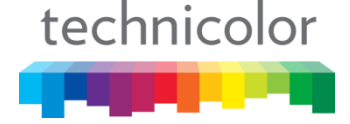

## COM46 - Syslog Page

| COM1000 - Internet Explorer, optimized for Bing and M5N                                                                                                    |                                                                                                    |
|----------------------------------------------------------------------------------------------------|----------------------------------------------------------------------------------------------------|
| S = 10 http://192.168.3.98/cgi-bin/webcmd?screen=Syslog                                                                                                    | 💌 🗟 😽 🗙 🔯 Live Search 🖉 🗸                                                                                                    |
| FatForward @COM1000                                                                                                    |                                                                                                    |
| technicolor                                                                                                    | <u>^</u>                                                                                                    |
| Commands: <u>Overview, Discover, PairingInfo, TuneAll, Help</u><br><u>Refresh, Display, SysInfo, HealthInfo, EPG, Syslog, Lock, ATSC, 401, QAM</u>                                                                                                    |                                                                                                    |
| Syslog:<br>Feb 11 07:50:10 buildroot user.crit syslog: NDS.CDI DESC HDX_SetDescramble<br>Feb 11 07:50:14 buildroot user.crit syslog: NDS.CDI HDXEA completed: 1<br>Feb 11 07:50:15 buildroot user.crit syslog: NDS.CDI DESC HDX SetDescramble                                                                    | r: DEMUX_DESCRAMBLER_SET_CONTROL_WORD, fd=93, index=8, x_con=3, stream_pid=4114,rv <sup>.</sup><br>r: DEMUX DESCRAMBLER SET CONTROL WORD, fd=68, index=3, x con=1, stream pid=4160,rv <sup>.</sup>                                                         |
| Feb 11 07:50:15 buildroot user.crit syslog: NDS.CDI DESC HDX SetDescramble<br>Feb 11 07:50:18 buildroot user.err syslog: m: WARNING mutex swm locked for<br>Feb 11 07:50:19 buildroot user.crit syslog: NDS.CDI HDXEA completed: 2                                                                               | r: DEMUX DESCRAMBLER SET CONTROL WORD, fd=67, index=2, x_con=1, stream_pid=4162,rv <sup>.</sup><br>58 ms by/main/swm.c:722                                                                                                    |
| Feb 11 07:50:19 buildroot user.crit syslog: NDS.CDI DESC HDX_SetDescramble<br>Feb 11 07:50:19 buildroot user.crit syslog: NDS.CDI DESC HDX_SetDescramble<br>Feb 11 07:50:21 buildroot user.notice syslog: a: MOcount(5626,5624,5622,56<br>Feb 11 07:51:04 buildroot user.crit syslog: NDS.CDI HDXEA completed: 4 | <pre>r: DEMUX_DESCRAMBLER_SET_CONTROL_WORD, fd=87, index=7, x_con=2, stream_pid=4128,rv<sup>-</sup> r: DEMUX_DESCRAMBLER_SET_CONTROL_WORD, fd=86, index=6, x_con=2, stream_pid=4130,rv<sup>-</sup> 20,5617,5615,5613,5610)</pre>                           |
| Feb 11 07:51:04 buildroot user.crit syslog: NDS.CDI DESC HDX SetDescramble<br>Feb 11 07:51:04 buildroot user.crit syslog: NDS.CDI DESC HDX_SetDescramble<br>Feb 11 07:51:06 buildroot user.crit syslog: NDS.CDI HDXEA completed: 6                                                                               | r: DEMUX_DESCRAMBLER_SET_CONTROL_WORD, fd=85, index=5, x_con=4, stream_pid=4176,rv<br>r: DEMUX_DESCRAMBLER_SET_CONTROL_WORD, fd=84, index=4, x_con=4, stream_pid=4178,rv                                                                                   |
| Feb 11 07:51:06 buildroot user.crit syslog: NDS.CDI DESC HDX_SetDescramble<br>Feb 11 07:51:06 buildroot user.crit syslog: NDS.CDI DESC HDX_SetDescramble<br>Feb 11 07:51:06 buildroot user.crit syslog: NDS.CDI HDXEA completed: 7<br>Feb 11 07:51:06 buildroot user.crit syslog: NDS.CDI HDXEA completed: 7     | r: DEMUX_DESCRAMBLER_SET_CONTROL_WORD, fd=96, index=11, x_con=6, stream_pid=4160,r<br>r: DEMUX_DESCRAMBLER_SET_CONTROL_WORD, fd=95, index=10, x_con=6, stream_pid=4162,r<br>r: DEMUX_DESCRAMBLER_SET_CONTROL_WORD_fd=107_index=15_r_con=7_arcorr_pid=4182. |
| Feb 11 07:51:07 buildroot user.crit syslog: NDS.CDI DESC HDX_BetDescramble<br>Feb 11 07:51:07 buildroot user.crit syslog: NDS.CDI DESC HDX_SetDescramble<br>Feb 11 07:51:07 buildroot user.crit syslog: NDS.CDI HDXEA completed: 0<br>Feb 11 07:51:07 buildroot user.crit syslog: NDS.CDI DESC HDX SetDescramble | <pre>r: DEMUX_DESCRAMBLER_SET_CONTROL_WORD, fd=106, index=13, x_con=0, stream_pid=4194,:<br/>r: DEMUX_DESCRAMBLER_SET_CONTROL_WORD, fd=61, index=1, x_con=0, stream_pid=4160.rv;</pre>                                                                     |
| Feb 11 07:51:07 buildroot user.crit syslog: NDS.CDI DESC HDX_SetDescramble<br>Feb 11 07:51:08 buildroot user.crit syslog: NDS.CDI HDXEA completed: 3                                                                                                    | r: DEMUX_DESCRAMBLER_SET_CONTROL_WORD, fd=60, index=0, x_con=0, stream_pid=4162,rv                                                                                                    |

- Provides a listing of the system log file for the COM46 card you are currently addressing
- Can be highlighted and copied for emailing, etc.

technicolor

## COM46 - Lock Page

| 💪 COM1000 - Internet Explorer, optimized for Bing and M5N                                                                            |   |
|----------------------------------------------------------------------------------------------------|---|
| 🕒 💿 🔻 🙋 http://192.168.3.98/cgi-bin/webcmd?screen=Lock                                                                               | - |
| Favorites COM1000                                                                                                    |   |
| technicolor                                                                                                    |   |
| Commands: Overview, Discover, PairingInfo, TuneAll, Help<br>Refresh, Display, SysInfo, HealthInfo, EPG, Syslog, Lock, ATSC, 401, QAM |   |
| Lock                                                                                                    |   |
| Password:<br>Submit Query                                                                                                    |   |
| This will lock write access to all of the cards.<br>Enter a zero length password to unlock the cards.                                |   |
|                                                                                                    |   |
|                                                                                                    |   |
|                                                                                                    |   |

Allows user to set a password to write protect all COM46 cards in the system

technicolor

## COM46 - ATSC Page

| COM1000 - Internet Explorer, optimized for Bing and MSN                                                                                                    |                                                                                                    |
|----------------------------------------------------------------------------------------------------|----------------------------------------------------------------------------------------------------|
|                                                                                                    | 🔽 🗟 🎸 🗶 📴 Live Search                                                                                                    |
| Favorites 🏽 🍘 COM1000                                                                                                    |                                                                                                    |
| Commands: Overview, Discover, PairingInfo, TuneAll,<br>Refresh, Display, Syshrio, Healthirio, EPG,                                                                                                    | echnicolor                                                                                                    |
| ATSC<br>See http://dtv.gov/stationlist.htm<br>Usage: HomeRun_IF Tuner_Index RF_Index Major.M<br>192.168.2.1 0 21 20.1 192.168.6.9 17<br>To acquire all of the subchannels, set Major.M<br>256 to the QAM24 port. When acquiring all s<br>channels can be sent to the same QAM channel                                                                   | est_IP Dest_Port<br>o '0.0' and add<br>nels, no other                                                                                                    |
| <pre>Set RF_Index to -1 to close the tuner.<br/>192.166.4.3 0 2 6.2 192.168.6.11 145<br/>192.168.4.3 1 25 6.1 192.168.6.11 146<br/>192.168.4.4 0 45 59.1 192.168.6.11 193<br/>192.168.4.2 0 9 8.1 192.168.6.11 161<br/>192.168.4.2 0 9 8.1 192.168.6.11 161<br/>192.168.4.1 0 21 20.1 192.168.6.11 177<br/>192.168.4.1 1 29 29.1 192.168.6.11 178</pre> | <ul> <li>Facilitates configuration and managemen<br/>of the ATSC8 off air receiver</li> <li>User can configure ATSC NICs and tuners</li> <li>Cut and paste text file can be used for<br/>duplication of a configuration</li> </ul> |
| Save Run Query                                                                                                    |                                                                                                    |
| To discover ATSC boards and set their IP address. TP address. 192,16841                                                                                                    | Tuning data format:                                                                                                    |
| Discover Set Load                                                                                                    | ATSC8_IP Tuner_Index RF_Index Major.Minor Dest_IP Dest_Pe<br>192.168.4.1 0 25 4.1 192.168.6.11 33                                                                                                    |
|                                                                                                    |                                                                                                    |

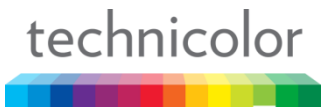

## COM46 - ATSC Page

| COM1000 - Internet Explorer, optimized for Bing and MSN       |                                                                                            |
|---------------------------------------------------------------|--------------------------------------------------------------------------------------------|
| C                                                             | AtscList=192.168.4.4+0+45+59.1+192.168.6.11+193%0D%0A192.168.4.4+1+45+59.2+192.168.6.11+ 💌 |
| FaForward COM1000                                             |                                                                                            |
|                                                               |                                                                                            |
|                                                               | The Query function provides the user                                                       |
| Save Run Query                                                | with complete status for all eight tuners                                                  |
| Log:<br>192.168.4.4 0 0                                       |                                                                                            |
| ch=auto:45 lock=8vsb ss=75(-15dBmV) snq=92<br>3: 59.1 WXIN-DT | (27.8dB) seq=100 bps=19394080 pps=1418                                                     |
| 4: 59.2 AntTV<br>tsid=0x0469                                  |                                                                                            |
| 192.168.4.4 1 0                                               | (27. 7. 17)                                                                                |
| Cn=auto:45 lock=8V8b 33=75(-16dBmV) snq=91<br>3: 59.1 WXIN-DT | (27.7dB) Bed=100 pps=19394080 pps=284                                                      |
| 4: 59.2 AntTV                                                 |                                                                                            |
| tsid=0x0469                                                   |                                                                                            |
| 192.168.4.3 0 0                                               |                                                                                            |
| ch=auto:9 lock=8vsb ss=93(-4dBmV) snq=75(23                   | 3.2dB) seq=100 bps=19394080 pps=221                                                        |
| 3: 8.1 WISH-HD                                                |                                                                                            |
| 4: 8.2 LWS                                                    |                                                                                            |
| 5; 0.5 Kadar                                                  |                                                                                            |
| Card-OA0101                                                   |                                                                                            |

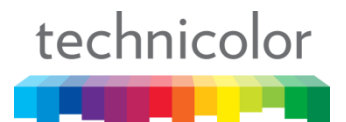

#### COM46 - 401 Page

| 🖉 COM1000 - Internet Explorer, optimized for Bing and M | 5N                                  |   |
|---------------------------------------------------------|-------------------------------------|---|
| 🕒 🔊 💌 🔊 http://192.168.3.98/cgi-bin/webcmd?screen=4     | 01                                  | • |
| Favorites COM1000                                       |                                     |   |
|                                                         | technicolor                         |   |
|                                                         |                                     |   |
| Commands: Overview, Discover, PairingInfo, T            | uneAll, Help                        |   |
| Refresh, Display, SysInfo, HealthInfo                   | , EPG, Syslog, Lock, ATSC, 401, QAM |   |

#### DCI401MCS

- Provides for configuration and management of all DCI401MCS devices on the distribution network
  - Units can be addressed individually or en masse

| Submit       | annei_close      |
|--------------|------------------|
| MessageType: | 0 = Download Now |
| Receiver_ID: | 0xfffffff        |
| RF Channel:  | 0                |
| Bank:        | 0                |
| Filename:    |                  |
| TFTP_IP:     | 192.168.1.254    |

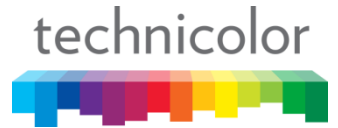

## COM46 - 401 Page

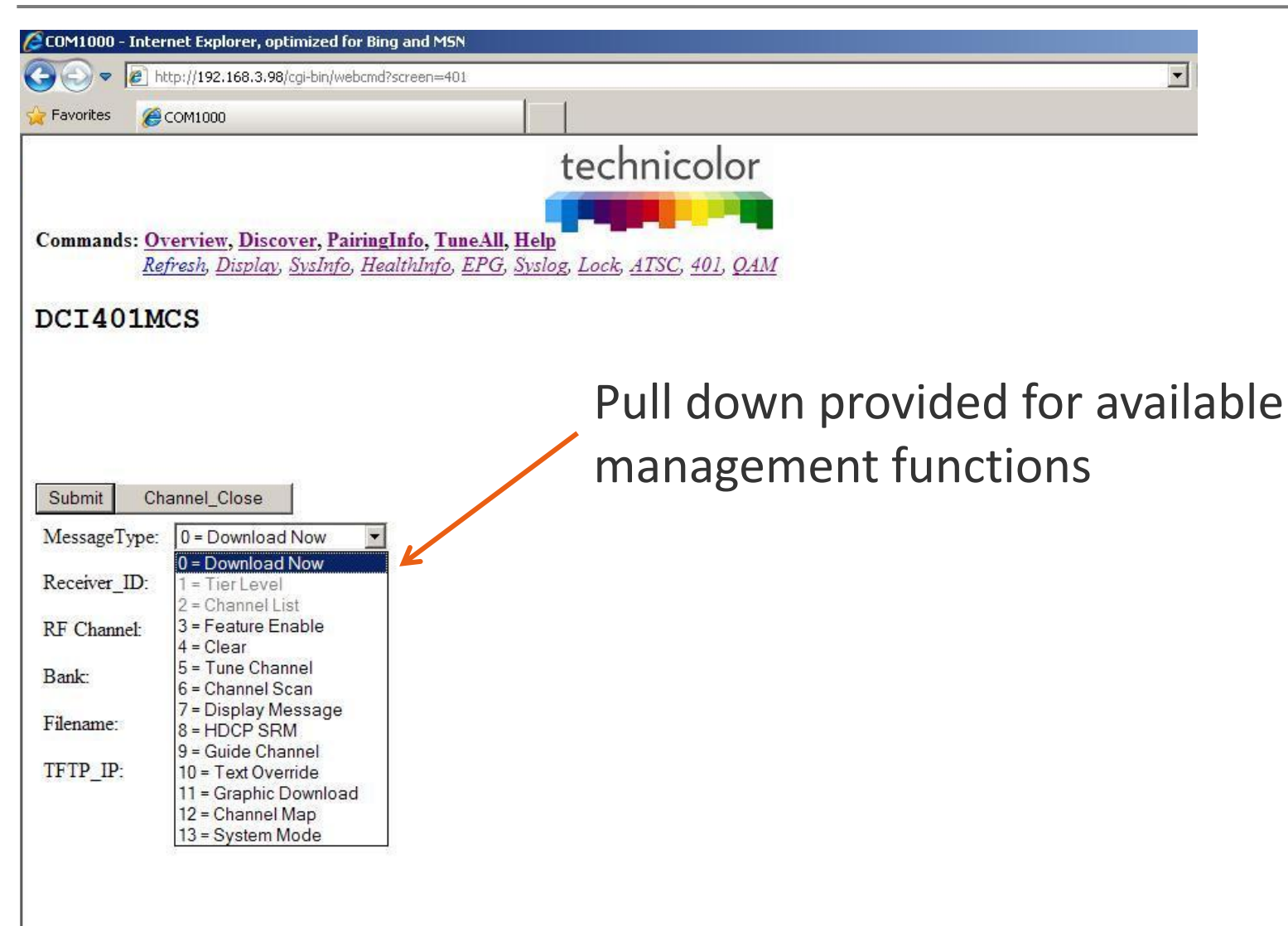

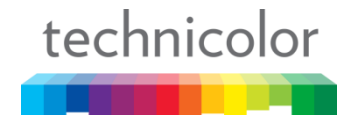

## COM46 - 401 Page

| <i>(2</i> COM1000 - | Internet Explorer, optimized for Bing and MSN                                                                         |                                                                                           |
|---------------------|----------------------------------------------------------------------------------------------------|-------------------------------------------------------------------------------------------|
| 00-1                | http://192.168.3.98/cgi-bin/webcmd?screen=401                                                                         | ×                                                                                         |
| 🙀 Favorites         | €СОМ1000                                                                                                    |                                                                                           |
|                     |                                                                                                    | technicolor                                                                               |
|                     |                                                                                                    |                                                                                           |
| Command             | s: Overview, Discover, PairingInfo, Tune.<br><u>Refresh</u> , Display, <u>SysInfo</u> , <u>HealthInfo</u> , <u>EF</u> | II, <u>Help</u><br>G, <u>Syslog</u> , <u>Lock</u> , <u>ATSC</u> , <u>401</u> , <u>QAM</u> |
| DCI40               | IMCS                                                                                                    |                                                                                           |

|               |                    |             |            |        | Chan  |
|---------------|--------------------|-------------|------------|--------|-------|
| Submit Cha    | annel_Close        | [           |            | •      | Exam  |
| MessageType:  | 12 = Channel       | Map 🔽       |            | •      | User  |
| Receiver_ID:  | 0xfffffff          |             |            |        | linou |
| Man Channel   | 0                  |             |            |        |       |
| Num Channels: | 0                  |             |            |        | micu  |
| reqIndex-pro  | JU<br>gramNum Majo | orNum-Minor | Num Channe | elName | micu  |
| reqIndex-pro  | U<br>gramNum Majo  | orNum-Minor | Num Chann  | elName |       |
| reqIndex-pro  | U<br>gramNum Majo  | orNum-Minor | Num Chann  | elName |       |
| TregIndex-pro | gramNum Majo       | orNum-Minor | Num Chann  | elName |       |
| reqIndex-pro  | gramNum Majo       | orNum-Minor | Num Chann  | elName |       |
| TregIndex-pro | gramNum Majo       | orNum-Minor | Num Chann  | elName |       |

- Provides a method to apply virtual channels via channel mapping
- Example: 30-1 12-0 CNNHD
- User can paste in list for entire channel lineup

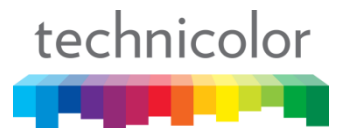

## COM46 - QAM Page

|                                        | ) - Internet I                      | xplore            | , optin          | nized fo                         | r Bin              | g and                         | MSN                 |                              |               |                        |                                        |      |
|----------------------------------------|-------------------------------------|-------------------|------------------|----------------------------------|--------------------|-------------------------------|---------------------|------------------------------|---------------|------------------------|----------------------------------------|------|
| 00-                                    | @ http://:                          | 192.168.          | 3.98/cg          | i-bin/wel                        | ocmd?              | screen                        | =Qarr               | 18(Qam                       | =192.1        | 168.6.11               | t 💽 🔄 🔶 X 🧕 Search                     |      |
| Tavorites                              | COM1                                | 000               | _                |                                  |                    | _                             |                     |                              |               | toc                    | shnisolor <sup>4</sup>                 |      |
|                                        |                                     |                   |                  |                                  |                    |                               |                     |                              |               | tec                    |                                        |      |
| Comman                                 | ds: <u>Overv</u><br><u>Refrest</u>  | iew, D<br>1, Disp | iscove<br>lav, S | e <mark>r, Pai</mark><br>vsInfo, | ring<br><u>Hec</u> | l <mark>nfo</mark> ,<br>lthIn | Tun<br>fo, <u>F</u> | e <mark>All</mark> ,<br>EPG, | Help<br>Sysic | l<br>og, <u>Lock</u>   | Address box for managing               |      |
| Edge                                   | QAM M<br>dgeQam (1                  | odu               | 1at<br>8.6.1     | or                               | sis                | ):                            | 192.                | 168.6                        | .11           |                        | multiple QAMs                          |      |
| Submi                                  | tQuery                              | qam<br>Pe         | r S              | Seco                             | ond                | 1                             |                     |                              |               |                        | Putton for rotrigging OAM log          |      |
| Port = (                               | QamChanne<br>DortPass               | 1 * 1<br>Chen     | 6 + Ç            | amSub                            | Cha<br>2           | nnel                          | -                   | 6                            | -             | tatal                  | Button for retrieving QAM log          |      |
| Qam1                                   | 16                                  | 30                | 8.3              | 8.1                              | 0.0                | 0.0                           | 0.0                 | 0.0                          | 0.0           | 16.3                   |                                        |      |
| Qam2                                   | 32                                  | 31                | 8.6              | 7.4                              | 0.0                | 0.0                           | 0.0                 | 0.0                          | 0.0           | 16.1                   |                                        |      |
| Qam3                                   | 48                                  | 32                | 6.4              | 2.5                              | 0.0                | 0.0                           | 0.0                 | 0.0                          | 0.0           | 8.9                    | Self expanding grid showing OAM        |      |
| Qam4                                   | 64                                  | 33                | 6.0              | 7.5                              | 0.0                | 0.0                           | 0.0                 | 0.0                          | 0.0           | 13.5                   | Sen expanding grid showing QAM         |      |
| Qam5                                   | 80                                  | 34                | 4.5              | 6.8                              | 0.0                | 0.0                           | 0.0                 | 0.0                          | 0.0           | 11.3                   | major-minor with individual hitrates a | and  |
| Qam6                                   | 96                                  | 35                | 4.3              | 7.9                              | 0.0                | 0.0                           | 0.0                 | 0.0                          | 0.0           | 12.1                   |                                        | IIIG |
| Qam/                                   | 112                                 | 30                | 0.5              | 2.1                              | 1.2                | 1.8                           | 4.0                 | 1.0                          | 1 1./         | 12.8                   | summary hitrates                       |      |
| Qam9                                   | 144                                 | 38                | 2.5              | 9.5                              | 0.0                | 0.1                           | 0.0                 | 0.0                          | 0.0           | 12.1                   | Summary Steraces                       |      |
| Qam10                                  | 160                                 | 39                | 3.6              | 2.4                              | 0.0                | 0.0                           | 0.0                 | 0.0                          | ) 0.0         | 6.0                    |                                        |      |
| Qam11                                  | 176                                 | 40                | 0.0              | 0.0                              | 0.0                | 0.0                           | 0.0                 | 0.0                          | 0.0           | 0.0                    |                                        |      |
| Qam12                                  | 192                                 | 41                | 13.2             | 8.4                              | 0.0                | 0.0                           | 0.0                 | 0.0                          | 0.0           | 21.6                   | Control section allows for setting     |      |
| Total                                  |                                     |                   |                  |                                  |                    |                               |                     |                              |               | 149.3                  |                                        |      |
| CONT.<br>chassis<br>MAC = 8            | <b>rol</b><br>Id = 10,<br>0:c6:ab:0 | hwVer<br>8:26:    | sion<br>80, 1    | = 0.6<br>Licens                  | 5, s<br>seCo       | wVer<br>unt                   | sior<br>= 12        | 1 = 2                        | 1.9.1         | l <mark>o, te</mark> r | base channels, enabling/disabling      | 50   |
| carrier                                | on:<br>teIp:                        | A=<br>19          | 2.168.           | в= -<br>1 [1<br>6.11             | 1                  |                               | <sub>B=</sub> 1     | 1                            | 1             | 1                      | carriers, QAM SW updates               |      |
| tftpIp:<br>tftpFile<br>reset:<br>Submi | ename:<br>tQuery                    | 0                 | 12.168.          | 1.100                            |                    |                               |                     |                              |               |                        |                                        |      |
|                                        |                                     |                   |                  |                                  |                    |                               |                     |                              |               |                        | ■ technic                              | olo  |

QAM IP Addressing

- The QAM has a fixed IP address = 192.168.6.[ChassisID + 1]
- In the COM360 chassis the second QAM, if installed, will have an IP address of 192.168.6.[ChassisID + 1]+16
- For a COM360 chassis with an ID of 1 and two QAMs the IP addresses will be 192.168.6.2 & 192.168.6.18
- An alternate address can be assigned per QAM
- The alternate IP, if assigned, can be either unicast or multicast

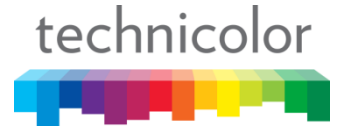
baseChannel

- This is where you set the base or starting channel for each upconverter chip
- You can NOT cross bands within one 4 channel chip. Channels within a chip MUST maintain standard 6 Mhz spacing

carrierOn

- Setting this to 1 will enable that RF carrier, 0 to disable alternatelp
- This field can be used to assign a second IP address to QAM

tftplp

 This is the IP address of your tftp server used for file transfer to the QAM

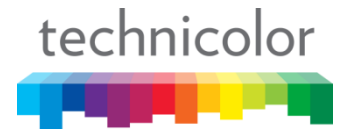

tftpFilename

 This is for the filename of the file to be transferred. Mainly used for software upgrade

Reset

• Setting this to 1 and clicking Submit Query performs a software reset of the QAM

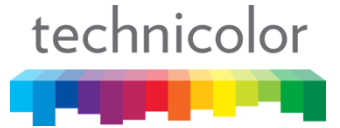

## COM2000 - Local Content Insertion

- The COM2000 system is capable of taking local content and inserting it into your channel lineup
- Local content can be represented in the property EPG
- This is accomplished by routing a Single Program Transport Stream (Mpeg2 transport packets) to the QAM
- Source can be Mpeg2, Mpeg4 or h.264
- All televisions SHOULD be able to correctly play an Mpeg2 stream with AC3 audio
- Available content sources can include security cameras, videos streaming from a PC, etc.

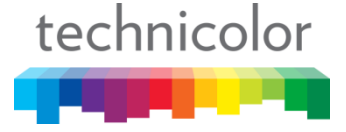

## COM2000 - Implementing an EAS Solution

- The COM2000 system is capable of integrating an EAS system when required
- The QAM has a special port (25600) for EAS. When data arrives at the QAM IP on this port the stream is duplicated on ALL QAM channels. When the incoming stream stops all channels will resume regular programming
- Field application note available for integrating the Trilithic EASyCAP solution
- Technicolor support available for other EAS systems

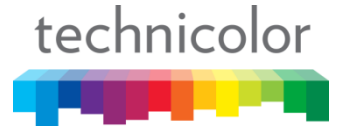

## Thank you

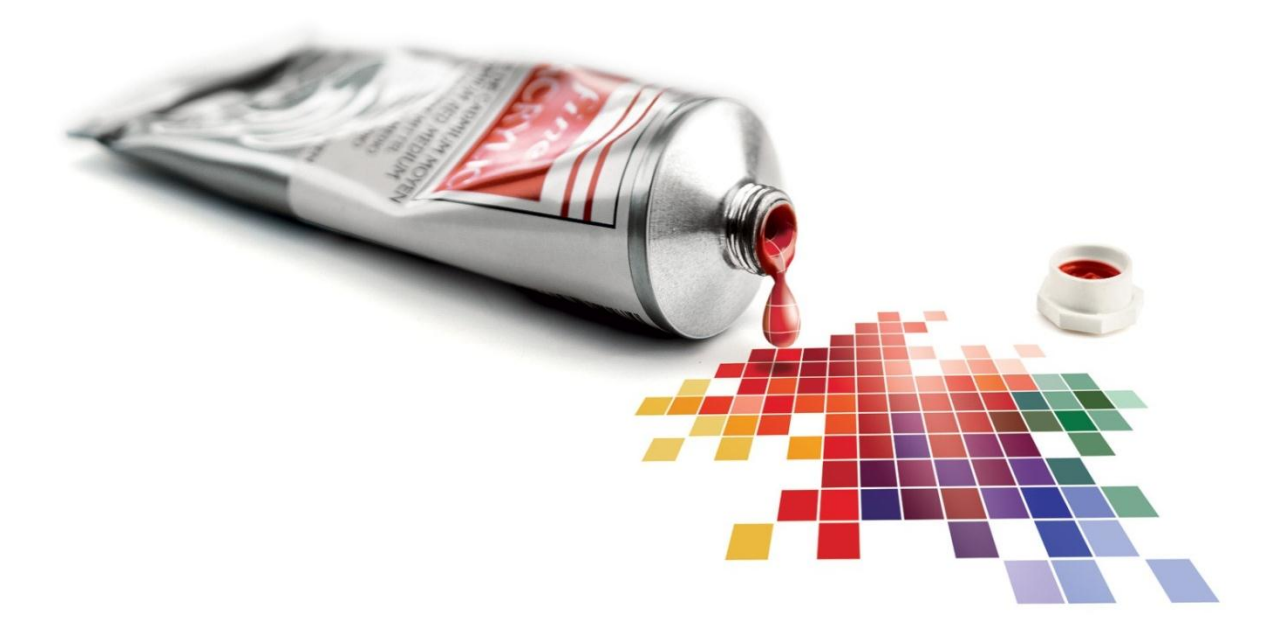

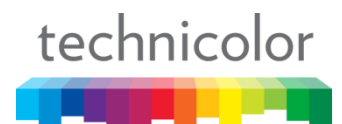